# **ПУЛЬТ ДИСТАНЦИОННОГО УПРАВЛЕНИЯ (ПДУ)** RC-EX1A/RC-EX1N eco touch РУКОВОДСТВО ПО УСТАНОВКЕ

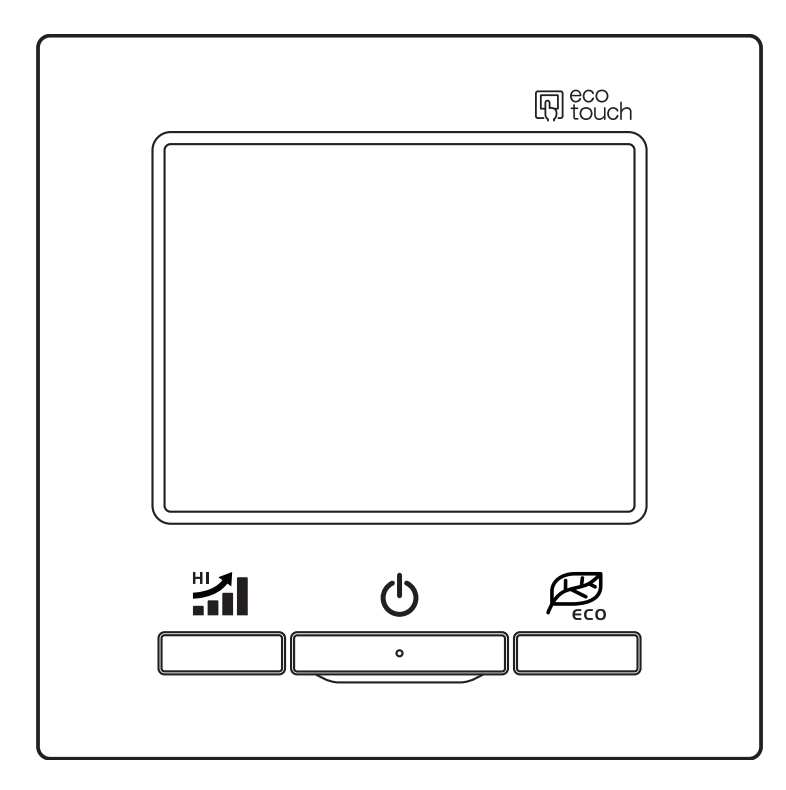

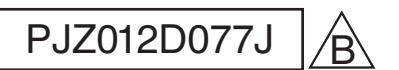

# Содержание

| 1. Правила техники безопасности2     |
|--------------------------------------|
| 2. Принадлежности и подготовка       |
| рабочеи площадки4                    |
| 3. Процедура установки пульта        |
| дистанционного управления4           |
| Определите место установки ПДУ4      |
| Процедура установки5                 |
| Настроика основного/вспомогательного |
|                                      |
| 4. Функции и пункты меню блока       |
| дистанционного управления9           |
| 5. Индикация подачи питания 13       |
| 6. Начальные установки15             |
| 7. Настройки функций ПДУ20           |
| 8. Настройки В/Б26                   |
| 9. Сервис и обслуживание             |
|                                      |

## 1. Правила техники безопасности

В настоящем руководстве по установке описаны методы установки и меры предосторожности, которых необходимо придерживаться при монтаже проводного пульта RC-EX1. Пользуйтесь данным руководством вместе с руководством пользователя для внутренних, наружных блоков и другого дополнительного оборудования. Перед началом установочных работ и для их качественного выполнения внимательно ознакомьтесь с данным руководством.

#### Меры безопасности

• Перед началом установочных работ и для их качественного выполнения внимательно ознакомьтесь с данным руководством.

Вся изложенная ниже информация является важной, все требования должны строго соблюдаться.

<u>ЛРЕДУПРЕЖДЕНИЕ</u>

В Результатом несоблюдения данных инструкций могут стать серьезные последствия: гибель, серьезные травмы и т.д.

ВНИМАНИЕ! Несоблюдение данных инструкций может стать причиной травм, порчи имущества или связанных с ними серьезных последствий.

Серьезность последствий определяется соответствующими обстоятельствами.

• В тексте используются следующие пиктограммы.

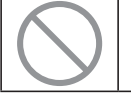

«Запрещается!»

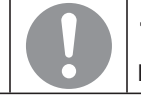

«Строго следовать предоставленным инструкциям».

 Храните настоящее руководство в безопасном месте с возможностью оперативного обращения к нему. Предъявите данное руководство специалистам по установке при перемещении или ремонте агрегата. При смене владельца агрегата ему также следует передать «Руководство по установке».

## **<u>М</u>ПРЕДУПРЕЖДЕНИЕ**

Поручите профессиональному подрядчику проведение установочных работ в соответствии с руководством по установке.

Результатом неправильной установки может стать поражение электрическим током, возгорание или выход агрегата из строя.

Перед началом электротехнических работ ОТКЛЮЧИТЕ основное питание. В противном случае результатом может стать поражение электрическим током, выход оборудования из строя или сбои в работе.

## Не устанавливайте агрегат в местах, где могут скапливаться горючие газы, в местах их попадания или утечек.

Если агрегат эксплуатируется в местах, где в воздухе содержится плотный масляный туман, пар, испарения органических растворителей, вызывающий коррозию газ (аммоний, серные составляющие, кислота и т.д.), или в местах, где часто используются кислотные или щелочные растворители, специальные распылители и т.д.; результатом могут стать поражения током, неисправности, появление дыма или пламени вследствие значительного снижения эффективности или коррозии.

## Не устанавливайте агрегат в местах чрезмерного образования пара или скопления конденсата:

это может вызвать поражения электрическим током, возгорание или выход оборудования из строя.

Для проводки пользуйтесь указанными марками кабелей и подсоединяйте их надежно для защиты электронных компонентов от воздействия внешних сил. Неправильное подсоединение или крепление могут вызвать перегрев, возгорание и т.д.

Заделайте входное отверстие кабеля блока дистанционного управления уплотняющим составом.

Если в отверстие попадет роса, вода, насекомые и т.д., то это может вызвать замыкание, поражение током, возгорание или выход оборудования из строя.

# При установке агрегата в больнице или на телекоммуникационном предприятии примите меры для максимального устранения электрических помех.

Они могут вызвать сбои или неисправности из-за опасного воздействия на инвертер, автономный генератор питания, высокочастотное медицинское оборудование, радиокоммуникационное оборудование и т.д.

Воздействие блока дистанционного управления на медицинское оборудование или средства связи может отрицательно сказаться на здоровье пациентов, видеотрансляции и вызывать помехи.

## **ВНИМАНИЕ!**

#### Не устанавливайте блок дистанционного управления в следующих местах

во избежание его выхода из строя или деформации:

- (1) под прямыми солнечными лучами;
- (2) рядом с оборудованием, генерирующим тепло;
- (3) на неровных поверхностях.

#### Не оставляйте блок ПДУ со снятым верхним кожухом.

Когда верхний кожух снят, положите его в упаковочную коробку или пакет для защиты внутренних БПУ (блок программного управления) или других компонентов от пыли, влаги и т.д.

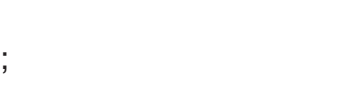

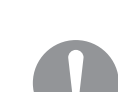

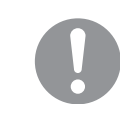

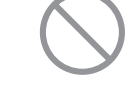

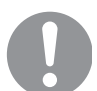

## 2. Принадлежности и подготовка рабочей площадки

#### Принадлежности:

Основной блок ПДУ, крепежные болты (3.5 x 16) - 2 шт. Руководство пользователя, Руководство по установке

Компоненты, доставляемые на рабочую площадку

| Наименование                                                                                     | Кол-во                                | Примечание                                                      | Если длина                                                                                                    | кабеля превышает              |
|--------------------------------------------------------------------------------------------------|---------------------------------------|-----------------------------------------------------------------|----------------------------------------------------------------------------------------------------|-------------------------------|
| Распределительная коробка<br>Для 1 блока или 2 блоков<br>(JIS C8340 или эквивалент)              | 1                                     | 10<br>се<br>ис<br>при установке<br>непосредственно на<br>стену. | 100 m, то максимальное<br>сечение проводов,<br>используемых в корпусе ПДУ, –<br>0.5 mm <sup>2</sup> . Подсоедините их к<br>проводам большего сечения<br>вблизи наружной стороны ПДУ.<br>После подсоединения примите<br>меры по предотвращению<br>попадания внутрь воды и т.д. |                               |
| Тонкостенная стальная трубка для<br>электротехнического применения<br>(JIS C8305 или эквивалент) | По<br>требованию                      |                                                                 |                                                                                                    |                               |
| Стопорная гайка, изоляционная<br>втулка (JIS C8330 или эквивалент)                               | По<br>требованию                      |                                                                 |                                                                                                    |                               |
| Обвязка (JIS C8425 или эквивалент)                                                               | As required                           | Необходимо для<br>прокладки кабеля ПДУ<br>на стене.             | < 200 m                                                                                                    | 0.5 mm <sup>2</sup> x 2-core  |
| Уплотняющий состав                                                                               | Пригодный Для заделывания<br>зазоров. | Для заделывания                                                 | < 300 m                                                                                                    | 0.75 mm <sup>2</sup> x 2-core |
|                                                                                                  |                                       | зазоров.                                                        | < 400 m                                                                                                    | 1.25 mm <sup>2</sup> x 2-core |
| Анкер типа «Molly»                                                                               | As required                           |                                                                 | < 600 m                                                                                                    | 2.0 mm <sup>2</sup> x 2-core  |
| Кабель ПДУ (0.3 mm² x 2 шт.)                                                                     | As required                           | При длине более 100 m<br>см. таблицу справа                     |                                                                                                    |                               |

## 3. Процедура установки пульта дистанционного управления

#### Определите место установки ПДУ

Установка «С распределительной коробкой» «Установка непосредственно на стене» Направление проводки «Сзади» «Вверху по центру», «Вверху слева»

#### Предостережения при выборе места установки

- (1)Поверхность установки должна быть ровной и достаточной прочной.
- Корпус блока ПДУ не должен деформироваться. (2)В месте, где ПДУ сможет точно определять

комнатную температуру. Это – обязательное условие при определении комнатных температур температурным датчиком ПДУ.

- Устанавливать блок ПДУ следует в месте, где возможно определение средней температуры в помещении.
- Блок ПДУ следует устанавливать на достаточном расстоянии от источников тепла.
- Место установки не должно подвергаться воздействию турбулентности воздуха при открывании и закрывании дверей.

Выберите место, где ПДУ не будет подвергаться воздействию прямых солнечных лучей или обдуваться воздухом от кондиционера, там, где температура у поверхности стены незначительно отличаются от фактической температуры в помещении.

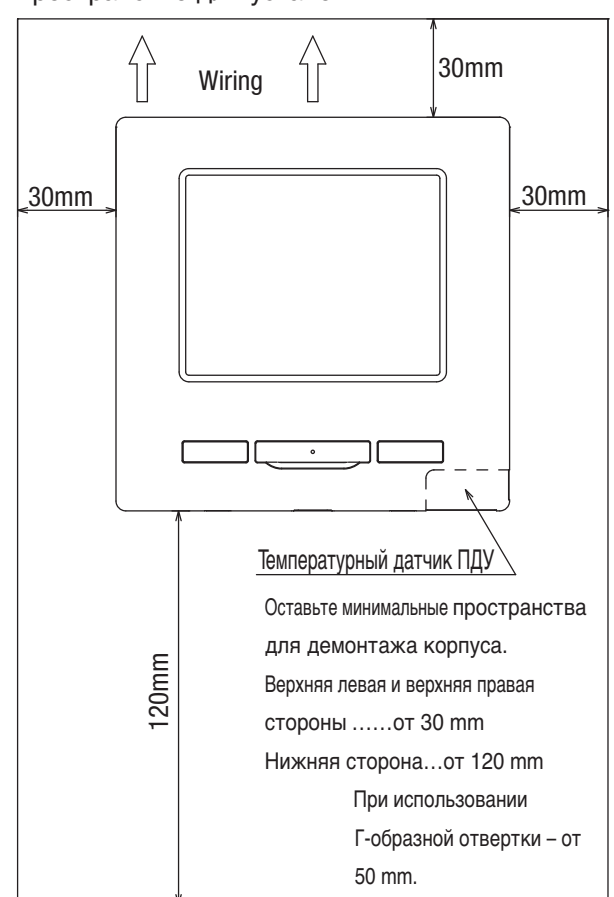

Пространство для установки

- 4 -

#### Рекомендация

Не устанавливайте ПДУ в месте, где температура вокруг поверхности установки ПДУ может значительно отличаться от фактической комнатной температуры.

Различия между заданным значением температуры и фактической температурой в помещении могут вызвать установление температуры сильно отличающейся от желаемой.

Корректировка измеренной температуры ПДУ не может сгладить данное температурное различие, поскольку корректировка температуры агрегатом будет осуществляться исключительно согласно данным этих измерений.

#### Рекомендация

Не устанавливайте ПДУ в месте, открытом для прямого солнечного света, или где температура окружающего воздуха превышает 40 °C или опускается ниже 0 °C.

Это может вызвать выгорание цвета, деформации, сбои в работе или выход из строя.

#### Процедура установки

#### Габариты (вид спереди)

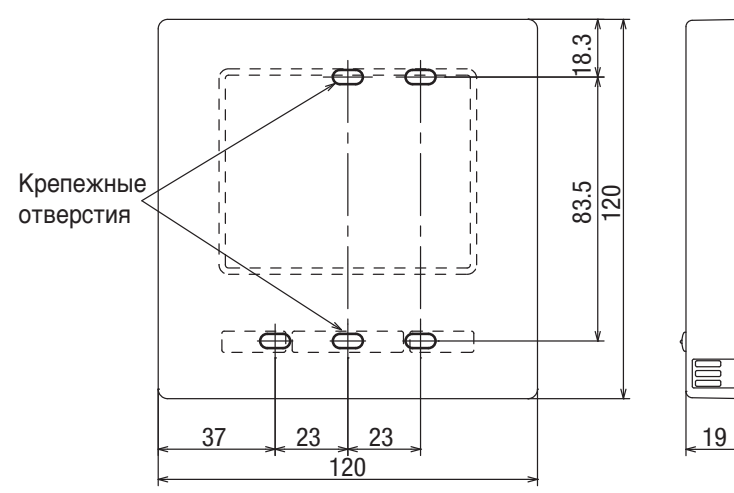

① Для снятия верхнего кожуха с нижних кожухов ПДУ
 • Вставьте отвертку или аналогичный инструмент

в шлиц в нижней части ПДУ и слегка поверните для демонтажа.

Примите меры по защите снятого верхнего кожуха от влаги или пыли.

Подсоедините провода от клемм X и Y ПДУ к клеммам X и Y внутреннего агрегата. Провода ПДУ (X, Y) не имеют полярности.

В случае закладки проводов (когда проводка подключается «сзади»)

ЭЗаранее вмонтируйте распределительную коробку и проводку блока ПДУ.

## Заделайте входное отверстие для проводки уплотняющим составом.

• При попадании в отверстие пыли или насекомых может возникнуть короткое замыкание, возгорание, или оборудование выйдет из строя.

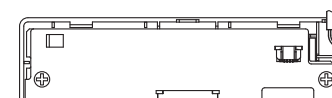

Сторона БПУ (вид сзади)

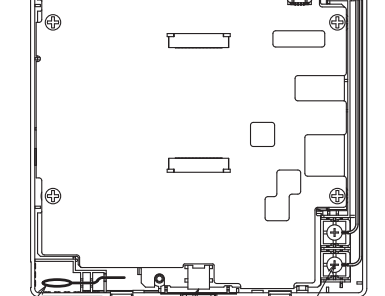

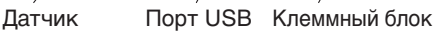

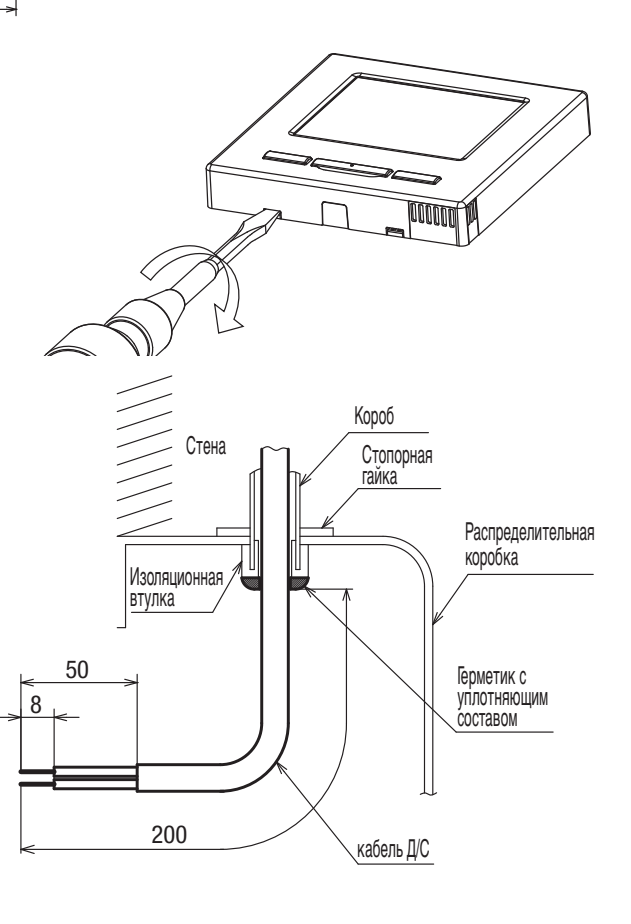

- 5 -

④ При прокладке проводов через нижний кожух закрепите его в двух местах на

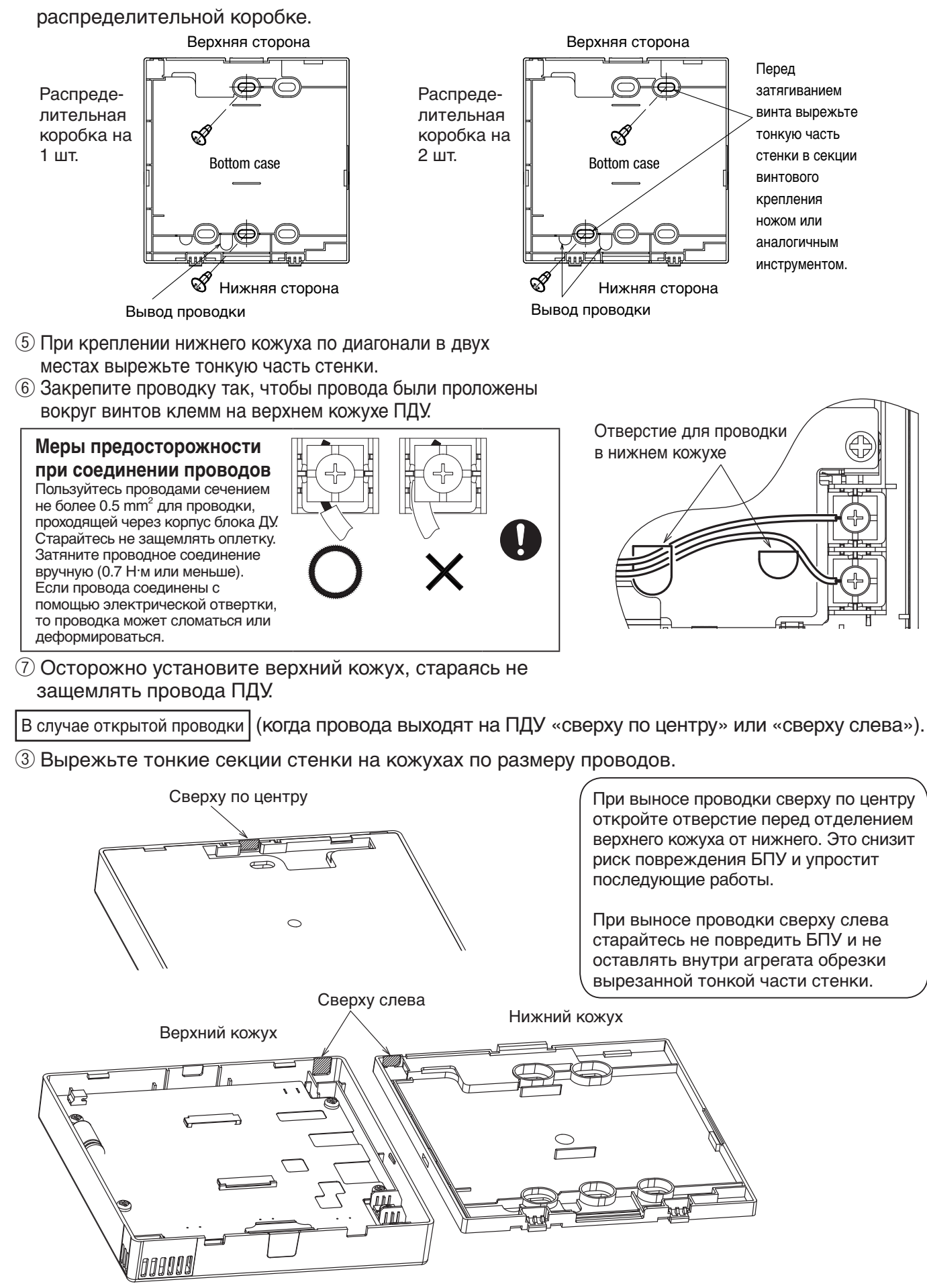

Если отверстие слишком большое, то в него могут попасть влага, пыль или насекомые. Заделайте щели любым уплотняющим составом (строительной замазкой).

- ④ Закрепите нижний кожух ПДУ на ровной поверхности винтами для дерева.
- (5) В случае вывода сверху по центру проведите проводку за нижним кожухом (Огороженная секция)
- 6 Закрепите проводку так, чтобы они были проложены вокруг винта клеммы на верхнем кожухе ПДУ.
- ⑦ Осторожно установите верхний кожух, стараясь не защемлять провода ПДУ.

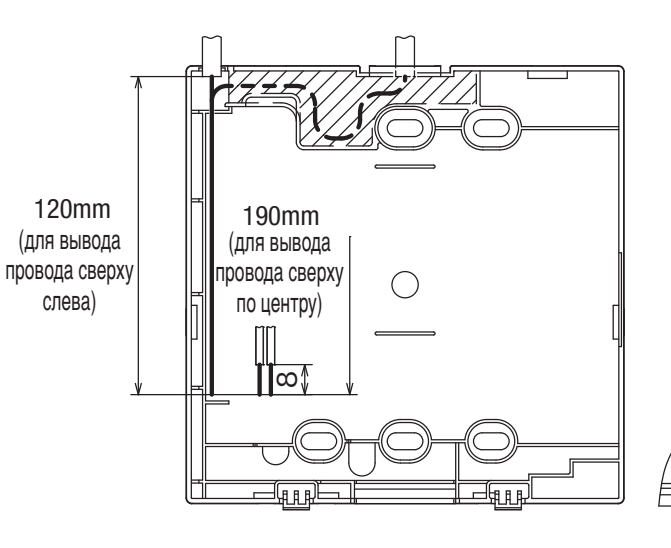

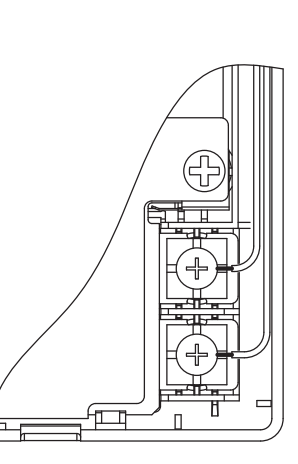

#### Настройка основного/вспомогательного ПДУ, когда их используется несколько.

#### Настройка основного/вспомогательного ПДУ для использования двух или более ПДУ.

Максимум до двух блоков ПДУ можно использовать для 1 внутреннего агрегата или 1 группы. Один блок ПДУ является основным, а другой – постоянным.

Рабочий диапазон различается в зависимости от того, основной это блок ПДУ или вспомогательный.

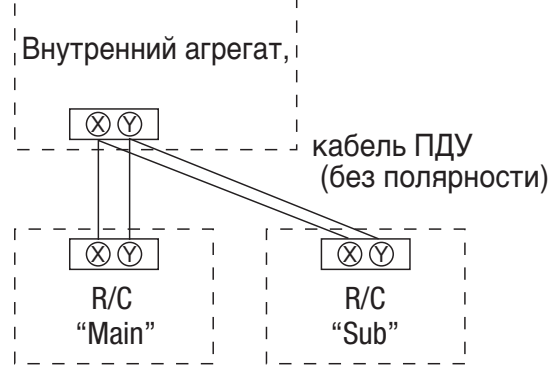

Задать режим Main («Основной») и Sub («Вспомогательный»), как описано в разделе 7.

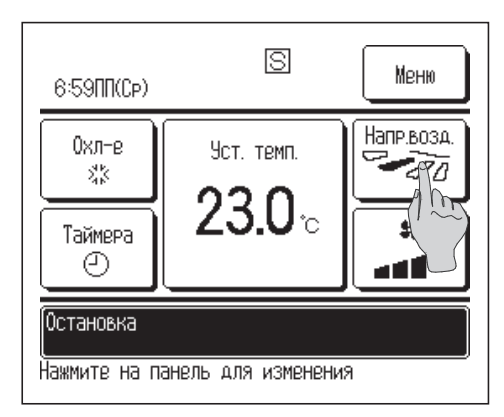

| Функция ПДУ                       | Основной   | Вспомога-<br>тельный |
|-----------------------------------|------------|----------------------|
| Пуск/стоп, настройка температуры, |            |                      |
| скорости вращения вентилятора и   | $\bigcirc$ | $\bigcirc$           |
| направления заслонки              |            |                      |
| Операции работы с высокой         | $\cap$     | $\cap$               |
| мощностью и с энергосбережением   |            | $\cup$               |
| Настройка энергосбережения        | 0          | —                    |
| Датчик ПДУ                        | 0          | —                    |
| Меню тестового прогона            | 0          | —                    |
| Настройка диапазона комнатной     | $\cap$     | _                    |
| температуры                       |            |                      |
| Настройки внутреннего агрегата    | $\bigcirc$ | —                    |
| Индивидуальное управление         | $\cap$     | _                    |
| заслонкой                         |            |                      |
| Отображение рабочих данных        | 0          | _                    |
| Отображение архива ошибок         | 0          | 0                    |

## Примечание. Подключение к персональному компьютеру

Настройка может осуществляться с ПК через порт USB (мини-B).

Для подключения снимите крышку USB-порта верхнего кожуха.

#### По завершении работы

установите крышку на место. Попадание пыли, насекомых и т.д. может вызвать поражение током или выход оборудования из строя.

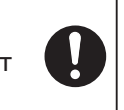

Для подсоединения требуется специальное программное обеспечение.

Подробности см. на веб-сайте или обратитесь к инженерно-техническим данным.

#### Не выполняйте подключение к персональному компьютеру без специального программного обеспечения.

Не подключайте к персональному компьютеру через USB одновременно с другими устройствами USB. Это может вызвать сбои в работе, либо

выход из строя ПДУ или компьютера.

#### Примечание: Инициализация пароля

Используются пароль администратора (для наименований ежедневной настройки) и сервисный пароль (для установки, тестового прогона и обслуживания).

- О Пароль администратора на заводе по умолчанию «0000». Эту настройку можно изменить (см. руководство пользователя). Если администратор забыл пароль, то его можно инициализировать, если одновременно нажать кнопки [High power] и [Energy-saving] в течение 5 секунд на экране ввода пароля администратора.
- Сервисный пароль «9999»; изменить его нельзя.
   После ввода пароля администратора также принимается сервисный пароль.

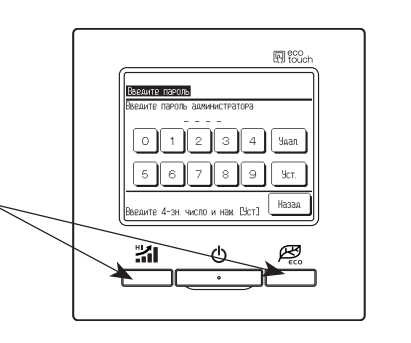

USB-порт

Крышка

## 4. Функции и пункты меню пульта дистанционного управления

#### Наименование и функции секций на ПДУ (рабочая секция)

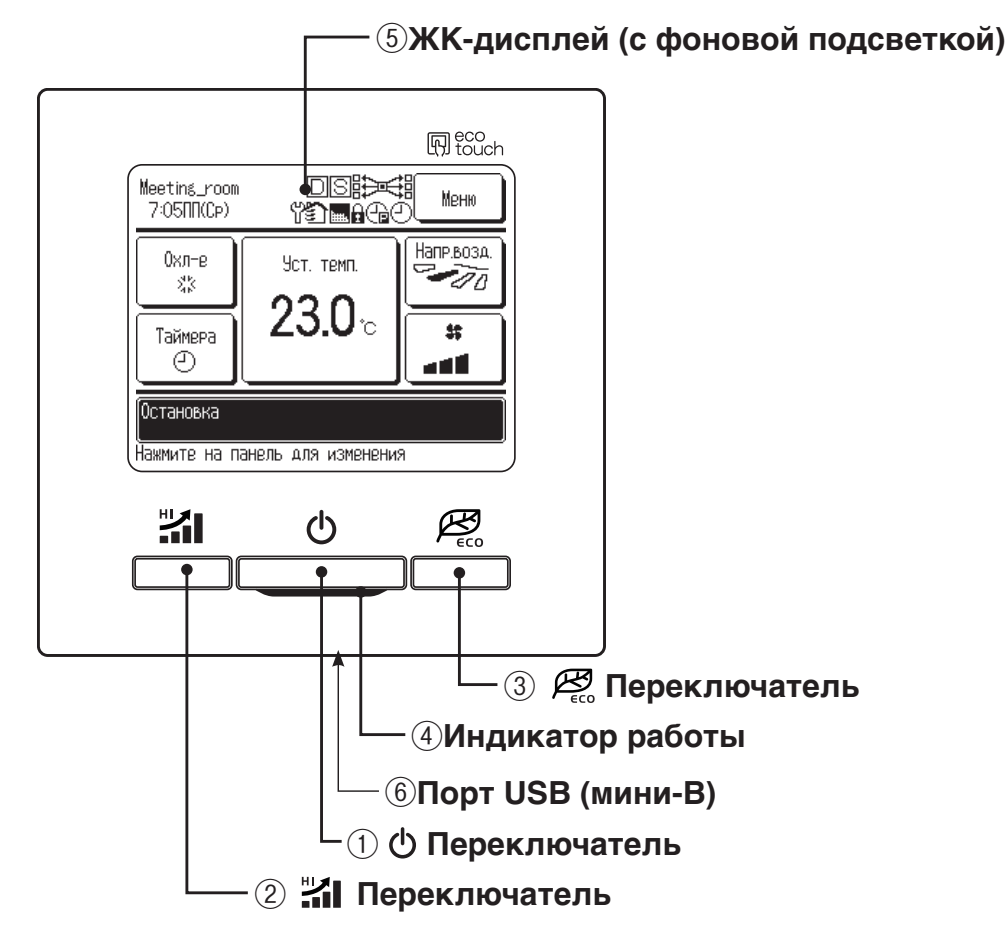

Система с сенсорной панелью, срабатывающая при касании пальцем ЖК-дисплея, применяется для любых действий, кроме ① – Run/Stop (пуск/стоп), ② – High power (повышенная мощность), ③ – Energy-saving (переключатели энергосбережения).

#### 1 🕛 Переключатель

При однократном нажатии на кнопку агрегат запускается, при следующем – останавливается (★)

#### Переключатель

При нажатии этой кнопки включается режим повышенной мощности (★)

#### ③ А Переключатель

При нажатии этой кнопки включается энергосберегающий режим (★)

#### ④ Индикатор работы

Данный индикатор загорается зеленым светом (желто-зеленым) во время работы. При сбоях цвет меняется на красный.

#### ⑤ ЖК-дисплей (с фоновой подсветкой)

При касании ЖК-дисплея загорается фоновая подсветка. Подсветка отключается автоматически при отсутствии операций в течение определенного периода времени. Время фоновой подсветки можно изменять (★) Если фоновая подсветка – в режиме ON, то при касании экрана, когда фоновая подсветка выключена, она включается (операции с переключателями ①, ② и ③исключаются).

#### 6 Порт USB

Разъем USB (мини-В) обеспечивает подключение к ПК.

По вопросам методов эксплуатации см. руководство пользователя, прилагаемое к программному обеспечению ПК (утилита для блока дистанционного управления Eco-touch RC-EX).

#### Рекомендация

- При подключении к ПК не подключайте одновременно другие USB-устройства.
   Убедитесь, что агрегат к компьютеру подключен напрямую, а не, например, через концентратор и т.д.
- 🖈 Подробности см. в руководстве пользователя.

## Названия и функции секций на блоке ПДУ (дисплей)

\* Все пиктограммы показаны для наглядности.

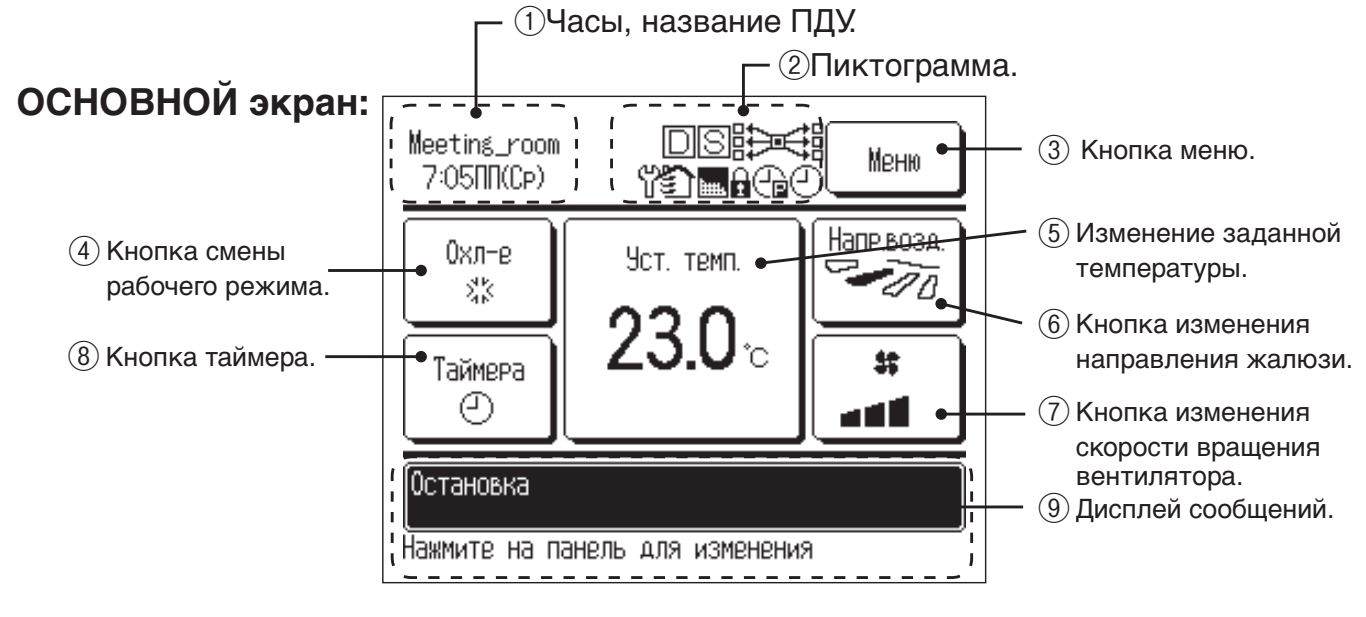

#### 1) Часы, название ПДУ.

Отображение текущего времени (★) и названия ПДУ (★)

2 Пиктограмма.

Каждая пиктограмма отображается, когда включена одна из следующих настроек.

Когда установлен таймер сброса пиковой мощности.

⊡
 Когда настройка
 вводится с
 вспомогательного ПДУ.
 (★)
 □

При необходимости

Когда активирован

«символ фильтра»

Когда установлен

недельный таймер

(★)

ന

(★)

периодического

осмотра. (★)

#### 

Когда работает центральный блок управления (дополнительный).

## 5

Во время операции вентилирования (★)

## £

Когда выполнена настройка Permission/ Prohibition (разрешение/ запрет).(★)

#### $\bigcirc$

Когда установлен таймер сброса пиковой мощности (★)

③ Кнопка меню.

Нажмите кнопку меню при настройке или изменении иных настроек, нежели (4) – (8). Когда отобразятся пункты меню, выберите один и задайте нужное.

- (4) Кнопка смены рабочего режима. (★) Отображает текущий выбранный рабочий режим. Для смены рабочего режима нажмите эту кнопку.
- (5) Изменение заданной температуры. (★)

Отображает текущую заданную температуру. Нажмите эту кнопку для изменения заданной температуры.

⑥ Кнопка изменения направления жалюзи. (★)

Отображает текущее выбранное направление заслонки. Нажмите эту кнопку для изменения направления заслонки.

- (7) Кнопка изменения скорости вращения вентилятора. (★) Отображает текущую выбранную скорость вращения вентилятора. Нажмите эту кнопку для изменения скорости вращения.
- 🛞 Кнопка таймера. (★)

Отображает упрощенное содержание текущего установленного таймера. (Когда установлен один или несколько таймеров, отображается содержание таймера, который сработает сразу после первого). Нажмите эту кнопку для установки таймера.

9 Дисплей сообщений.

Отображаются состояние работы воздушного кондиционера и сообщения об операциях ПДУ.

★ Подробности см. в руководстве пользователя.

### Главное меню

| Main menu                      |                                                         |                 |
|--------------------------------|---------------------------------------------------------|-----------------|
| Основные операци               | И                                                       |                 |
|                                |                                                         |                 |
|                                | — Изменение рабочего режима                             |                 |
|                                | — Изменение заданной температуры                        |                 |
|                                | — Изменение направления заслонки                        |                 |
|                                | — Изменение скорости вращения вентилятора               |                 |
|                                | — Работа на высокой мощности                            |                 |
|                                | — Работа в энергосберегающем режиме                     |                 |
| Настройки энергосбереж         | кения                                                   |                 |
|                                | <br>— Таймер «спящего» режима                           |                 |
|                                | — Таймер сброса пиковой мощности                        |                 |
|                                | — Автоматический возврат температуры                    |                 |
| Индивидуальное управление зас. | лонкой                                                  |                 |
| Вентипация                     |                                                         |                 |
| Вептилация                     |                                                         |                 |
| Начальные настрой              | КИ                                                      |                 |
|                                | — Установка часов                                       |                 |
|                                | Установка даты и времени                                |                 |
|                                | — Летнее время                                          |                 |
|                                |                                                         |                 |
|                                | — Звуковой сигнал контроллера                           | См. руководство |
| Таймар                         |                                                         | пользователя    |
| Таимер                         |                                                         |                 |
|                                | — Бключение таймера по часу (время)                     |                 |
|                                | — Включение таймера по часу (время)                     |                 |
|                                | — Отключение таймера по часам                           |                 |
|                                | — Подтверждение                                         |                 |
| Недельный таймер               |                                                         |                 |
|                                |                                                         |                 |
| Режим «никого нет до           | Ma»                                                     |                 |
| Настройки администриров        | зания                                                   |                 |
|                                | — Настройка Permission/Prohibition (разре шение/запрет) |                 |
|                                | — Таймер в режиме «Без звука»                           |                 |
|                                | Настроика диапазона температуры                         |                 |
|                                | — пастроика приращения температуры                      |                 |
|                                | — Изменение паропя алминистратора                       |                 |
|                                | — Лисплей изменения заланной температуры                |                 |
|                                |                                                         |                 |
| Сброс символа филь             | тра                                                     |                 |

| Main menu (�) Для с.              | педующих пунктов меню необходимо ввести сервисный парс                                   | )ль.       |
|-----------------------------------|------------------------------------------------------------------------------------------|------------|
|                                   |                                                                                          | 15         |
| Пастройки установки (             |                                                                                          | 16         |
|                                   | Дата установки                                                                           | 16         |
|                                   | Лестовый пуск                                                                            | 17         |
|                                   | Регулировка статического давления                                                        | 18         |
|                                   | Изменение авто-алреса                                                                    | 18         |
|                                   | Настройка адреса главного внутреннего агрегата (IU)                                      | 18         |
|                                   | Функция резервирования IU                                                                | . 19       |
| Настройки ПЛУ (<>)                |                                                                                          | 20         |
|                                   | Основной/вспомогательный блок ПЛV                                                        | 21         |
|                                   | Температура возвратного возлуха                                                          | 22         |
|                                   | Латчик ПЛV                                                                               | 22         |
|                                   | Регулировка датчика ПДУ                                                                  | . 22       |
|                                   | Рабочий режим                                                                            | . 23       |
|                                   | °C / °F                                                                                  | 23         |
|                                   | Скорость вращения вентилятора                                                            | 23         |
|                                   | Внешний ввод                                                                             | . 24       |
|                                   | Настройка вентилятора                                                                    | . 24       |
|                                   | Управление вентилятором                                                                  | . 24       |
|                                   | Автоматический перезапуск                                                                | . 24       |
|                                   | Автоматическая настройка температуры                                                     | 25         |
|                                   | Автоматическая скорость вращения вентилятора                                             | 25         |
| Настройки внутреннего агрегата (< |                                                                                          | . 26       |
|                                   | Высокий потолок                                                                          | 28         |
|                                   | Символ фильтра                                                                           | . 29       |
|                                   | Внешний ввод 1                                                                           | . 29       |
|                                   | Сигнал внешнего ввода 1                                                                  | . 29       |
|                                   | Внешний ввод 2                                                                           | . 29       |
|                                   | Сигнал внешнего ввода 2                                                                  | . 29       |
|                                   | Регулировка температуры обогрева thermo-OFF (при отключенном термостате)                 | 30         |
|                                   | Регулировка датчика возвратного воздуха                                                  | 30         |
|                                   | Управление вентилятором при охлаждении thermo-OFF                                        | 30         |
|                                   | Управление вентилятором при обогреве thermo-OFF                                          | 30         |
|                                   | Температура противообледенения                                                           | 31         |
|                                   | Управление противообледенением                                                           | 31         |
|                                   | Работа дренажного насоса                                                                 | 31         |
|                                   | Остаточная работа вентилятора при охлаждении                                             | 31         |
|                                   | Остаточная расота вентилятора при обогреве                                               | 32         |
|                                   | гаоота вентилятора прерывистого деиствия при обогреве<br>Работа роцтинатора (ширкирания) | .32        |
|                                   | Гаоота вентилятора (циркуляция)                                                          | . ാ∠<br>ററ |
|                                   | Регулировка контрольного давления                                                        | 22         |
|                                   | Настройка правила Thermo                                                                 | 36         |
|                                   | Автоматическое управление скоростью врашения вентилятора                                 | 37         |
|                                   | Сигнал тревоги при перегрузке внутреннего агрегата (III)                                 | .37        |
|                                   |                                                                                          | 38         |
| Эксплуатация и то (               |                                                                                          | 20         |
|                                   |                                                                                          | . 39<br>20 |
|                                   | дата оледующего осслуживания                                                             | 39         |
|                                   | даппые но эконизатации<br>Отображение ошибок                                             | +0<br>⊿1   |
|                                   | Сохранение настроек Ш                                                                    | 42         |
|                                   | Особые настройки                                                                         | 44         |
| Discon ros we                     |                                                                                          | 17         |
| Высор языка                       |                                                                                          | 40         |

## 5. Индикация подачи питания

#### Питание включено, начальная настройка

#### Питание включено, начальная настройка

Задайте основной и вспомогательный блоки ПДУ в соответствии с указаниями на дисплее при включенном питании.

- (1) Если основной и вспомогательный блоки еще не заданы, (1)⇒(2) отображается экран выбора (1)⇒(2) Главного/Подчиненного агрегата. При нажатии на кнопку «Главный» или «Подчиненный» запускается начальная настройка. Если по ошибке нажата неверная кнопка, то настройку можно будет изменить по завершении операции инициализации.
- (2) Если основной и вспомогательный блоки заданы, то отобразится экран продолжения настройки (6).
- (3) При использовании 2 блоков RC-EX1 в качестве основного и вспомогательного, если первый задан как основной, то второй автоматически задается как вспомогательный.

| ① Стартовый экран              |                                                                                                    |
|--------------------------------|----------------------------------------------------------------------------------------------------|
| Версия: SEXR-1.80<br>ьь: D7H   |                                                                                                    |
|                                | [Главный] ③⇒④⇒5                                                                                                    |
| С регор тавный юдчиненный      | [Подчиненный] (1)⇒(6)⇒(5)                                                                                                    |
| Выберите гл. или подч. ПДУ     | Внимание!                                                                                                    |
| Главный Подчин.                | • При использовании только одного блока ПДУ, нажмите кнопку<br>Бавный.<br>Если в состоянии начальной настройки одна из кнопок (Главный/Подчи-<br>ненный) не нажата, то экран не меняется.<br>При использовании двух ПДУ, если один из них задан как основной, то<br>подото ортоматичноски орвоотод как редемостори и ий |
| Поиск В/Б                      | второй автоматически задается как вспомогательный.                                                                                                    |
| Поиск В/Б (внятр. бл.)<br>63 % |                                                                                                    |
| ④ Информация о настройках В/Б  |                                                                                                    |
|                                |                                                                                                    |
| Загрузка настр. В/Б            |                                                                                                    |
| Окончание через 1208 секунд    |                                                                                                    |

| (5) Основной экран<br>6:11ПП(Ср)                              |                                                                                                    |
|---------------------------------------------------------------|----------------------------------------------------------------------------------------------------|
| Остановка<br>Накмите на панель для изменения                  |                                                                                                    |
| (6) Подтвердите продолж. устан.                               | Да Продолжить ⇒6 ⇒5<br>Нет Изменить ⇒7                                                                                                    |
| Загрэзить настройки ПДЧ<br>на момент откл. питания?<br>Да Нет | Если не дотрагиваться до экрана дольше 15 секунд, выбирается Да, и дисплей меняется на экран ⑤.                                                                     |
| Эагрузить начальные настройки                                 | $\begin{array}{ c c }\hline \textbf{Дa} & \Rightarrow \textcircled{8} \Rightarrow \textcircled{5} \\ \hline \textbf{Het} & \Rightarrow \textcircled{6} \end{array}$ |
| Загрузить все начальные<br>настройки ПДУ?<br>Да Нет           | После инициализации дисплей возвращается в состояние по<br>умолчанию.                                                                                               |
| (8) Запущен процесс инициализ.                                |                                                                                                    |
| Загрязка ПДУ                                                  |                                                                                                    |
|                                                               |                                                                                                    |

## 6. Начальные установки

Начальные установки содержат следующие пункты:

- (1) Дата установки: Зарегистрируйте дату установки агрегата  $\rightarrow \bigcirc$
- (2) Информация о компании: Введите контактную информацию для обслуживания →⑧
- (3) Тестовый пуск: Выполняются тестовый прогон в режиме охлаждения, тестовый прогон дренажного насоса или компрессора с фиксированной частотой → ①
- (4) Регулировка статического давления: Статическое давление регулируется в случае подсоединения к В/Б типа воздуховода с функцией регулирования внешнего статического давления →15
- (5) Изменение авто-адреса: В моделях Multi Series (КХ) адрес В/Б можно изменить после настройки автоадреса →16
- (6) Настройка адреса главного внутреннего агрегата (В/Б): В моделях Multi Series (КХ) задайте адрес основного/вспомогательного В/Б для предотвращения смешения рабочих режимов (охлаждение, обогрев) →(18)
- (7) Функция резервирования В/Б : Задаются чередование В/Б , резервирование мощности В/Б, резервная эксплуатация IU в случае неисправности → (9)

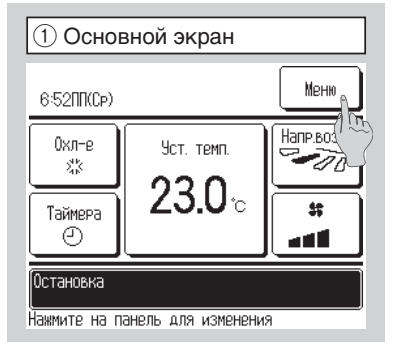

| 🕐 іменю эк                                                                                                    | рана                         |  |  |  |
|----------------------------------------------------------------------------------------------------|------------------------------|--|--|--|
| Меню                                                                                                    |                              |  |  |  |
| Настройки энергосбережения                                                                                     |                              |  |  |  |
| Индивидуальное управление жалюзи                                                                               |                              |  |  |  |
| Внешняя вентиляц                                                                                               | ия                           |  |  |  |
| Сброс знака филь                                                                                               | тра                          |  |  |  |
| Начальные устано                                                                                               | вки                          |  |  |  |
| Выберите пункт                                                                                                 | Назад                        |  |  |  |
|                                                                                                    |                              |  |  |  |
| ③ Меню экр<br>Мени                                                                                             | рана №2                      |  |  |  |
| ③ Меню экр<br>Меню<br>Таймера                                                                                  | оана №2                      |  |  |  |
| Эменю экр<br>Меню<br>Таймера<br>Недельный таймер                                                               | оана №2                      |  |  |  |
| Э Меню экр<br>меню<br>Таймера<br>Недельный таймер<br>Режим отсутствия                                          | рана №2                      |  |  |  |
| Э Меню экр<br>Меню<br>Таймера<br>Недельный таймер<br>Режим отсутствия<br>Настройки админии                     | оана №2                      |  |  |  |
| Э Меню экр<br>Меню<br>Таймера<br>Недельный таймер<br>Режим отсутствия<br>Настройки админи<br>Настройки инстал. | рана №2<br>стратора<br>ящи Д |  |  |  |

| (4) Ввод сервисного пароля            |  |  |  |  |  |
|---------------------------------------|--|--|--|--|--|
| Введите пароль                        |  |  |  |  |  |
| ВВЕДИТЕ СЕРВИСНЫЙ ПАРОЛЬ.<br>— — — —  |  |  |  |  |  |
| 01234 Удал.                           |  |  |  |  |  |
| 56789 Yct.                            |  |  |  |  |  |
| Рессито А-си инстр. и иси Пот.] Назад |  |  |  |  |  |

Выберите пэнкт

1 Нажмите кнопку Меню в ОСНОВНОМ экране.

23 Отображается экран главного меню.

Нажмите кнопку «Начальные установки» на экране меню.

④ Отображается экран ввода сервисного пароля.

Введите сервисный пароль (число из 4 цифр). Сервисный пароль – «9999». (Изменить его нельзя).

| 5 Настройки инсталяции                |         |  |  |  |  |
|---------------------------------------|---------|--|--|--|--|
| Настройки инсталяции                  |         |  |  |  |  |
| Дата монтажа                          | ~7)     |  |  |  |  |
| Контакт службы сервиса                | ~8      |  |  |  |  |
| Тестовый запуск                       | ~11     |  |  |  |  |
| Настройка статического давления < 15) |         |  |  |  |  |
| Изменить авто-адресацию               | ~16     |  |  |  |  |
| Выберите пэнкт                        |         |  |  |  |  |
| 6 Настройки инста                     | аляции  |  |  |  |  |
| Настройки инсталяции                  |         |  |  |  |  |
| Установка адреса главного             | B/G ~18 |  |  |  |  |
| Фэнкция резервирования В/Б            | -19     |  |  |  |  |
|                                       |         |  |  |  |  |

| 🗇 Дата установки          |
|---------------------------|
| Дата монтажа              |
|                           |
| <sup>dd</sup> 1/2010      |
|                           |
| Установка даты Уст. Назад |

| 5)(6) | Отображает | ся экран | «Настройки | инсталяции». |
|-------|------------|----------|------------|--------------|
|-------|------------|----------|------------|--------------|

#### 🗇 Дата установки

Введите дату установки агрегата. Выберите дату кнопками 🔺 🔽 и нажмите кнопку Уст. .

| 8 Информ       | ация о компании |
|----------------|-----------------|
| Контакт службы | сервиса         |
| Компания       | <b>9</b>        |
| Телетона       | -10             |
|                |                 |
|                |                 |
|                |                 |
|                | Назад           |
| Выберите пункт |                 |

| 9     | Вве               | дит         | ек     | онта  | актн  | ioe | лиц | ļO         |
|-------|-------------------|-------------|--------|-------|-------|-----|-----|------------|
|       |                   |             |        |       |       | ſ   | Ус  | т.         |
| Компа | эния              |             | r solo | k     |       |     |     | <b>-</b> M |
| Алеа  | звит              |             | IOMEP  | K     | иРиЛЛ | ица |     | 1          |
| A     | В                 | С           | D      | E     | F     | G   | Н   | Ι          |
| J     | К                 | L           | M      | N     | 0     | Р   | Q   | R          |
| Уд    | Ідал. Далее Назад |             |        |       |       |     |     |            |
| Введи | те на             | ,<br>ВЗВ.ПО | ОМЕЩ.  | и ная | Mите  | Юст | 5   |            |

#### **8** Информация о компании

Введите информацию о компании. Компания →⑨ Телефон: →⑩

#### **9** Введите контактное лицо.

Можно использовать до 10 1-байтовых буквенно-цифровых символов.

После ввода нажмите кнопку Уст. .

| 1 Введите номер телефона конт. лица   |
|---------------------------------------|
| Телетона                              |
| 0123-456-7899 -                       |
| 0 1 2 3 4 Удал.                       |
| 56789 Уст.                            |
| Введ. ном. тел. и нажмите [9ст] Назад |

| 🕕 Тестовый прогон                   |       |
|-------------------------------------|-------|
| Тестовый запуск                     |       |
| Тестовый запуск в режиме охл.       | -12   |
| Тест дренажной помпы                | ~13   |
| Работа компрессора с фикс. частотой | ~14)  |
|                                     |       |
|                                     |       |
|                                     | Назад |
| Выберите пэнкт                      |       |

| (12) Тестовый запуск в режиме охлаждения                                            |
|-------------------------------------------------------------------------------------|
| Тостовый эздней в роннико сул                                                       |
|                                                                                     |
| Пэск                                                                                |
| По нажатию Пуск] тестовый режим включ.<br>на 30 мин при 5 град С в режиме охо       |
| Кон. теста ч. 30 мин по истеч. врем. Или<br>по изм. сост. пунктов [Запуск/Останов]. |
| Режим работы],[Эст.темп] на глав. Экране                                            |
| Назад                                                                               |
|                                                                                     |

| 13 Тест дренажн      | юй помпы |
|----------------------|----------|
| Тест дренажной помпы |          |
| Запэск               | Останов  |
| Выберите пункт       | Назад    |

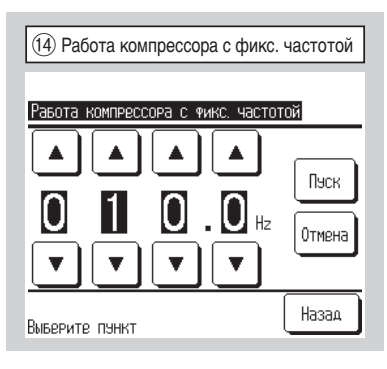

#### 🔟 Введите номер телефона контактного лица.

После ввода нажмите кнопку Уст. .

#### 11 Тестовый прогон

Выберите наименование для тестового прогона.

- (a) Тестовый запуск в режиме охлаждения: Работа может выполняться только в режиме охлаждения →12
- (b) Тест дренажной помпы →(3)
- (c) Работа компрессора с фиксированной частотой: Настройка вводится при остановленном агрегате. Данная операция запускается по рабочей процедуре агрегата →

#### Пестовый запуск в режиме охлаждения

Если комнатная температура слишком низкая для запуска теста охлаждения, то режим работает в течение 30 минут, понижая заданную температуру до 5 °C.

#### 13 Тест дренажной помпы

Дренажная помпа может работать независимо.

#### Ф Работа компрессора с фиксированной частотой

Рабочую частоту компрессора инвертора наружного агрегата можно зафиксировать. Управление не всегда эффективно, в зависимости от моделей наружных агрегатов.

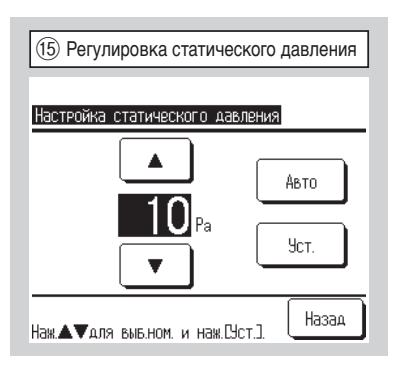

| (6) Изменения авто-адреса |               |  |  |
|---------------------------|---------------|--|--|
| Изменить авто-адресач     | ПОДТВЕР.      |  |  |
| Адрес В/Б                 | Адрес Н/Б     |  |  |
| 000 ⇒ 001                 | 00 ⇒ 01       |  |  |
| 001                       | 00 ⇒ 01       |  |  |
| 002                       | 00            |  |  |
| $003 \Rightarrow 004$     | 00            |  |  |
| 004                       | 01            |  |  |
| 005                       | 01            |  |  |
| Изменить                  | Далее Назад   |  |  |
| Выберите др. В/Б кот. н   | Южно изменить |  |  |

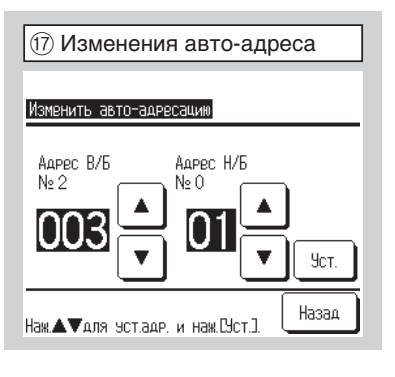

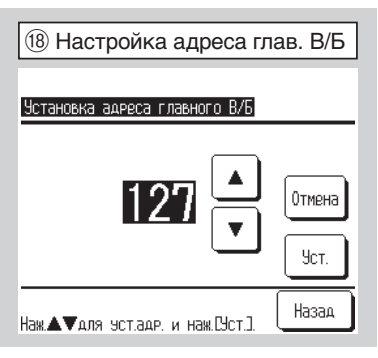

#### **(5)** Регулировка статического давления

Статическое давление регулируется в случае подсоединения к UI типа воздуховода с функцией регулирования внешнего статического давления.

Метод работы описан в руководствах по установке внутренних агрегатов с данной функцией.

#### 1617 Изменение авто-адреса

При выборе внутреннего агрегата и нажатия кнопки Изменить дисплей меняется на экран Изменить авто-адрес 17. Когда адрес меняется кнопками и нажимается кнопка Уст. то дисплей возвращается к экрану Change auto-address 16 на котором отображен новый адрес. Для регистрации нового адреса нажмите клавишу Готово.

#### 18 Настройка адреса главного внутреннего блока (В/Б)

В моделях Multi Series (КХ) работу внутренних вспомогательных агрегатов (Подчин. В/Б) можно настроить так, чтобы они придерживались рабочего режима (обогрев, охлаждение) основного внутреннего агрегата (Главн. В/Б). Задайте адрес основного В/Б (Главн. В/Б) вспомогательным В/Б (Подчин. В/Б), которые будут придерживаться Главн. В/Б, используя каждый ПДУ, подсоединенный к каждому Подчин. В/Б.

При одном агрегате РАС или нескольких внутренних агрегатах, подключенных к одному блоку ПДУ, эксплуатация невозможна. Настройку можно выполнить только с основного ПДУ второстепенного агрегата (Подчин. В/Б). Ее нельзя выполнить со вспомогательного ПДУ второстепенного агрегата.

| 19 Функция резервирования В/Б |          |        |  |  |
|-------------------------------|----------|--------|--|--|
| Функция резервирова           | ания В/Б |        |  |  |
| Ротации                       | Неакт    | Детали |  |  |
| Емкость резервных             | Неакт    | Детали |  |  |
| Аварийного резерв             | Неакт    |        |  |  |
|                               | Ввод     | Назад  |  |  |
| Выберите пэнкт                |          |        |  |  |

#### 19 Функция резервирования В/Б

Если к одному блоку ПДУ подключены 2 комплекта внутренних агрегатов, то на них можно выполнить операцию резервирования.

Чередование В/Б: Комплекты внутренних агрегатов следует включать попеременно в каждый заданный рабочий период времени. Установка времени для замены →20

Резервирование мощности В/Б: Если разница

температур между заданной и фактической температурой в помещении выше, чем установленная разница температур, то работают 2 комплекта внутренних агрегатов. Когда разница температур достигает заданной, осуществляется переход на работу одного агрегата.

Задание разницы температур для резервирования →20

Резервирование в случае неисправности: Если один из В/Б неисправен и останавливается, то второй начинает работать.

Каждой функции можно задать настройку [Активировано/Неактивировано]. Если [чередование В/Б] или [резервирование мощности В/Б] установлены на [Активировано], то [Резервирование в случае неисправности] устанавливается на [Неактивировано] автоматически.

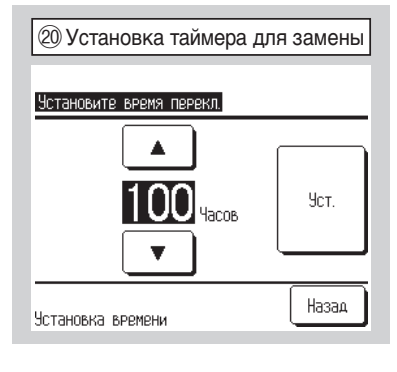

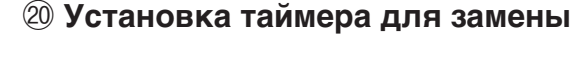

В функции чередования В/Б задается таймер для замены работы двух внутренних агрегатов.

#### (21) Задание разницы температур для резервирования

В функции резервирования мощности В/Б задается разница температур между температурой начала работы двух внутренних агрегатов и заданной температурой (диапазон настройки: 2-5 °C).

# Задание разницы темп. для резерв. Установ. коридор темп. для поддержания Б.с. Уст. Наж. А для уст. затем Суст.].

## 7. Настройки функций ПДУ

Настройки функций ПДУ содержат следующие пункты. Эти настройки выполняются только при остановленном агрегате.

- (1) Main/Sub of R/C: Настройка главного или подчиненного ПДУ →⑧
- (2) Return air temp: Задание метода определения температуры возвратного воздуха применением правила thermo\* → (9)
- (3) Сенсор ПДУ: Задание рабочего режима для применения температуры, выявленной датчиком ПДУ, к правилу thermo\* →10
- (4) Настройка сеносра: Регулирование температуры, выявленной датчиком ПДУ →①
- (5) Режим работы: Задание параметров Активно/Неактивно для каждого рабочего режима →14
- (6) °С/°F: Задание единиц измерения температуры (по Цельсию/по Фаренгейту) → (5)
- (7) Скорость вращения вентилятора: Изменение скорости вращения вентилятора →16
- (8) Внешний сигнал: Задание диапазона для применения внешнего ввода (CNT), подсоединенного к нескольким внутренним агрегатам →⑦
- (9) Настройка вентилятора: Данная настройка выполняется только при подключенном вентиляционном устройстве →18
- (10) Управление жалюзи: Задание одного из четырех положений останова или свободного останова заслонки ⑲
- (11) Автоматический рестарт: Задание параметров Активно или Неактивно функции автоматического перезапуска -> 20
- (12) Автоматическая установка температуры: Задание параметров Активно или Неактивно функции автоматического задания температуры → 20
- (13) Автоматическая скорость вращения вентилятора: Задание параметров Enable или Disable функции автоматической регулировки скорости вращения вентилятора →22
- \* Правило «Thermo» означает «Принятие решения о включении и не включении термостата» путем определения температуры.

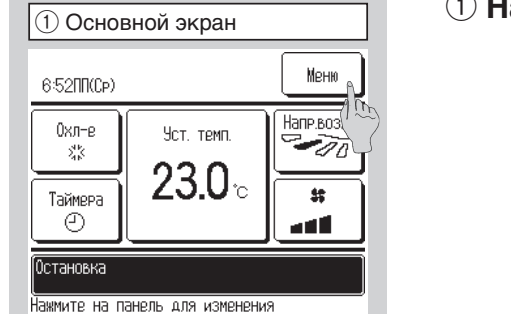

| ⑦ Главный экран            |             |  |  |
|----------------------------|-------------|--|--|
| Меню                       |             |  |  |
| Настройки энергосбережения |             |  |  |
| Индивидуальное управлени   | ю жалюзи    |  |  |
| Внешняя вентиляция         |             |  |  |
| Сброс знака фильтра        |             |  |  |
| Начальные установки        |             |  |  |
| Выберите пэнкт             | Цалеенназад |  |  |
| ③ Главный экран            | Nº 3        |  |  |
| Настр. Фэнкций ПДУ         | Α.          |  |  |
| Сохранение настроек В/Б(   | (the)       |  |  |
| Сервис и обсл-е            |             |  |  |
| Выверите язык              |             |  |  |
| -                          |             |  |  |
| СВЯЖИТЕСЬ С ПОСТАВЩИКОМ    |             |  |  |

1 Нажмите кнопку Меню в ОСНОВНОМ экране.

23 Отображается экран главного меню.

Нажмите кнопку «Настройки функций ПДУ» на экране меню.

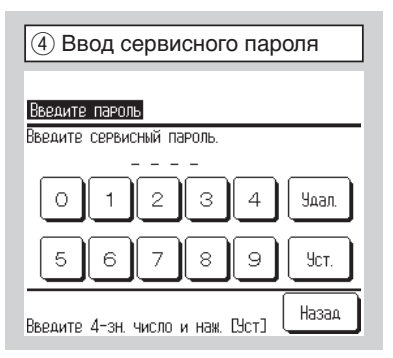

| 5 Настройки фуни       | кций ПДУ меню 1 |
|------------------------|-----------------|
| Настр. Функций ПДУ     |                 |
| Главный/подчиненный ПД | y <u>∕</u> 8    |
| Темп.по рецирк.        | 9               |
| Сенсор ПДУ             | ~10             |
| Настройка сенсора ПДУ  | ~11             |
| Режим работы           | ~14)            |
| [                      | Далее Назад     |
| Выберите пэнкт         |                 |

| 6 Настройки функций ПДУ меню 2 |             |  |  |  |
|--------------------------------|-------------|--|--|--|
| Настр. Функций ПДУ             |             |  |  |  |
| °C / °F                        | -15         |  |  |  |
| Скорость вентилятора           | ~16         |  |  |  |
| Внешний сигнал                 | ~17)        |  |  |  |
| Настройка вентиляции           | -18         |  |  |  |
| Управление жалюзи              | ~19         |  |  |  |
| Пред-ий                        | Далее Назад |  |  |  |
| Выберите пэнкт                 |             |  |  |  |

| 🗇 Настройки функций ПДУ меню 3           |
|------------------------------------------|
| Настр. Фэнкций ПДУ                       |
| Авторестарт -20                          |
| Автоматическая установка температуры -21 |
| Автоматическая скорость вентилятора -22  |
|                                          |
|                                          |
| Пред-ий Назад                            |
| Выберите пункт                           |

| (8) Главный/Подчине     | нный ПДУ |
|-------------------------|----------|
| Главный/подчиненный ПДУ |          |
| Главный                 |          |
| Подчин.                 |          |
|                         |          |
|                         |          |
| Выберите пэнкт          | Назад    |

#### ④ Отображается экран ввода сервисного пароля.

Введите сервисный пароль (число из 4 цифр). Сервисный пароль – «9999». (Изменить его нельзя).

#### 567 Отображаются экраны Настроек функций ПДУ.

#### ⑧ Главный/Подчиненный ПДУ

Используется при изменении режима «Главный/Подчиненный» блока ПДУ.

| 9 Температура по ре | циркул. |
|---------------------|---------|
| Темп.по рецирк.     |         |
| Индивидуально       |         |
| главный В/Б         |         |
| УСРЕД.ТЕМП.         |         |
|                     |         |
|                     |         |
| Выберите пункт      | Назад   |

| Сенсор ПДУ                 |  |
|----------------------------|--|
| Неакт                      |  |
| Актив                      |  |
| Активно(только обогрев)    |  |
| Активно(только охлаждение) |  |
|                            |  |

| <ol> <li>Настройка сенсор</li> </ol> | ba    |
|--------------------------------------|-------|
| Настройка сенсора ПДУ                |       |
| Изменение в режиме охлаждения        | -12   |
| Изменение в режиме обогрева          | -13   |
|                                      |       |
|                                      |       |
|                                      |       |
|                                      | Назад |
| Выберите пэнкт                       |       |

#### 9 Температура по рециркуляции

Правило Thermo\* применяется на основании температуры, выявленной температурным датчиком рециркуляционного воздуха, установленным на внутреннем агрегате (В/Б).

Когда к одному блоку ПДУ подключено несколько внутренних агрегатов, то можно выбрать температуру рециркуляционного воздуха, применяемую к правилу thermo.

- Индивидуально: Правило Thermo\* применяется на основании температуры рециркуляционного воздуха каждого В/Б. Когда к одному блоку ПДУ подключено несколько агрегатов, то температура основывается на температуре рециркуляционного воздуха основного агрегата. Правило Thermo\* применяется на основании температуры рециркуляционного воздуха внутреннего агрегата, имеющего самый последний адрес среди всех подключенных внутренних агрегатов. При наличии нескольких наборов (комплектов) множественных агрегатов, каждый из которых подключен к одному ПДУ, то оно
  - каждый из которых подключен к одному гіду, то оно основывается на В/Б, имеющего самый последний адрес среди основных агрегатов каждого множественного агрегата.
- Усредненная температура: Правило Thermo\* применяется, исходя из среднего значения температур рециркуляционного воздуха подключенных В/Б.
- \* Правило «Thermo» означает «Принятие решения о включении и не включении термостата» путем определения температуры.

#### 🔟 Сенсор ПДУ

Правило Thermo\* применяется, исходя из температуры, выявленной датчиком ПДУ.

Актив: Правило Thermo\* применяется, исходя из температуры, выявленной датчиком ПДУ во всех рабочих режимах.

Активно (только обогрев): Правило Thermo\* применяется, исходя из температуры, выявленной датчиком ПДУ только при операции обогрева. При других рабочих режимах (включая режим автоматического обогрева) оно основывается на индивидуальном управлении температурой возвратного воздуха.

- Активно (только охлаждение): Правило Thermo\* применяется, исходя из температуры, выявленной датчиком ПДУ, за исключением обогрева. При режимах обогрева оно основывается на индивидуальном управлении температурой рециркуляционного воздуха.
- \* Правило «Thermo» означает «Принятие решения о включении и не включении термостата» путем определения температуры.

#### 1) Настройка сенсора

Можно регулировать температуры, выявленные датчиком ПДУ. Настройка – в диапазоне от -3 до +3 °C (при интервалах 1 °C).

Регулировка при охлаждении →(2) Регулировка при обогреве →(3)

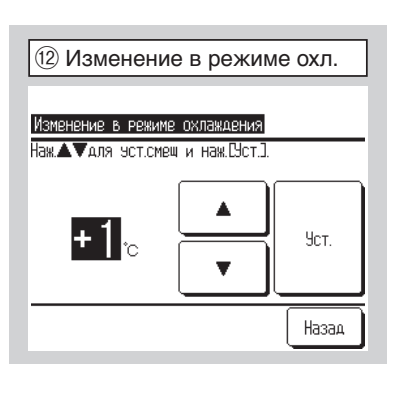

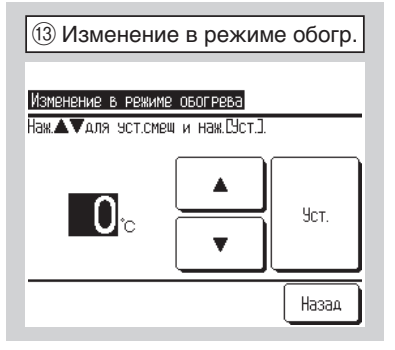

#### 13 Изменение в режиме обогрева

| 14 Режим работы |       |         |
|-----------------|-------|---------|
| Режим работы    |       |         |
| Авто            | Неакт | Активно |
| Охл-е           | Неакт | Активно |
| Обогрев         | Неакт | Активно |
| Осэш.           | Неакт | Активно |
| Выберите пункт  | Уст.  | Назад   |

#### Фежим работы

Параметры «Активно» или «Неактивно» можно задать для каждого рабочего режима. Если охлаждение или обогрев деактивированы, то автоматический параметр также деактивирован.

| ⓑ °C/°F        |       |
|----------------|-------|
| °∩ / °E        |       |
| °C             |       |
| *F             |       |
|                |       |
|                |       |
| Выберите пэнкт | Назад |

| 16 Скорость вращ. вен | тилятора |
|-----------------------|----------|
| Скорость вентилятора  |          |
| 4-скор                |          |
| 3-скор                |          |
| 2-скор(Выс-Низ)       |          |
| 2-скор(Выс-Ср)        |          |
| 1-скор                |          |
| Выберите пэнкт        | Назад    |

#### 15 °C/°F

Выберите единицу измерения температуры, отображаемой на ПДУ.

- °С: Температура отображается в °С.
- °F: Температура отображается в °F.

#### **(6)** Скорость вращения вентилятора

Скорость вращения вентилятора можно изменить на выбранную. Некоторые скорости вращения недоступны в зависимости от моделей внутренних агрегатов.

| ⑰ Внешний сигнал |       |
|------------------|-------|
| Внешний сигнал   |       |
| Индивидуально    |       |
| Bce              |       |
|                  |       |
|                  |       |
|                  |       |
| Выберите пункт   | Назад |

#### 🗇 Внешний сигнал

Задайте диапазон внешнего входного сигнала, получаемого через канал управления (CNT) одного внутреннего агрегата (IU), для нескольких внутренних агрегатов, образующих одну систему.

| Индивидуально: | Применяется только к IU, принимающему |
|----------------|---------------------------------------|
|                | входной сигнал CNT.                   |
| Bce:           | Применяется ко всем подключенным      |
|                | внутренним агрегатам.                 |

| (18) Настройка вентиляции | ٦ |
|---------------------------|---|
| 0                         | - |
| Настройка вентиляции      |   |
| Неакт                     |   |
| Связанно                  |   |
| Независимо                | _ |
|                           | _ |
|                           | _ |
| Выберите пункт Назад      | J |

#### 18 Настройка вентиляции

Выполняется при подключенном вентиляторе.

| Неактивно:        | Вентилятор не подключено.                 |
|-------------------|-------------------------------------------|
| Взаимоблокировка: | Вентиляция взаимно блокируется с функцией |
|                   | Пуск/стоп воздушного кондиционера.        |
| Независимо:       | Если в меню выбрана вентиляция, только    |
|                   | вентилятор блока будет работать или       |
|                   | останавливаться независимо.               |

| 19 Управление жалюзи       |
|----------------------------|
| Управление жалюзи          |
| Остановить в Фикслозиции   |
| Остановить в любой позиции |
|                            |
|                            |
|                            |
| Выберите пэнкт Назад       |

|                          | - |
|--------------------------|---|
| 2 Автоматический рестарт |   |
|                          |   |
| Авторестарт              |   |
| Актив                    |   |
| Неакт                    | 1 |
|                          |   |
|                          |   |
|                          |   |
| Выберите пункт           | Ī |

#### 19 Управление жалюзи

Задайте управление остановкой жалюзи.

**Остановка в фиксированном положени:** Жалюзи можно установить в одном из четырех положений.

Остановка в любом положении: Можно настроить остановку жалюзи в любом положении сразу после срабатывания выключателя ПДУ.

#### 20 Автоматический рестарт

Задайте состояние работы данной функции, когда питание будет восстановлено после перебоя.

Актив: Возврат в режим, установленный до отключения питания сразу после его восстановления (по завершении первичного контроля после подачи питания).

Неактив: Отключение после восстановления подачи питания, независимо от состояния операции до перебоя.

| 🗐 Автомат. устан         | овка темп.    |
|--------------------------|---------------|
|                          |               |
| Автоматическая установка | а температуры |
| Актив                    |               |
| Неакт                    |               |
|                          |               |
|                          |               |
|                          |               |
|                          | Назад         |
| Выберите пэнкт           |               |

#### 2 Автоматическая установка температуры

Выберите «Актив» или «Неактив» на экране настройки **Автоматическая** установка температуры.

Актив: Можно выбрать автоматически заданную температуру.Неактив: Автоматически заданную температуру выбрать нельзя.Переключатель выбора на экране не отображается.

| 22 Автомат, скорость враш, вентил.  |
|-------------------------------------|
|                                     |
| Автоматическая скорость вентилятора |
| Актив                               |
| Неакт                               |
|                                     |
|                                     |
|                                     |
| Выберите пэнкт                      |

#### Автоматическая скорость вращения вентилятора

Выберите «Актив» или «Неактив» на экране Автоматическая скорость вращения вентилятора.

| Можно выбрать автоматическую скорость вращения    |
|---------------------------------------------------|
| вентилятора.                                      |
| Автоматическую скорость вращения вентилятора      |
| выбрать нельзя. Переключатель выбора на экране не |
| отображается.                                     |
|                                                   |

Настройки В/Б содержат следующие пункты. Настройки выполняются только при выключенном агрегате.

- (1) Высокий потолок: Задайте скорость вращения вентилятора для работы в помещении с высоким потолком →①
- (2) Знак фильтра: Задайте время для отображения знака фильтра →12
- (3) Внешнее управление 1: Задайте функцию включения, когда сигнал поступает на внешнее управление 1 (CNT) внутреннего агрегата →<sup>3</sup>
- (4) Сигнал внешнего ввода 1: Задайте тип сигнала для передачи на внешний ввод 1 (CNT) внутреннего агрегата →14
- (5) Внешнее управление 2: Задайте контроль на время, когда сигнал поступает на внешнее управление 2 (CNTA) внутреннего агрегата, оборудованного внешним вводом 2 →(5)
- (6) External input 2 signal (сигнал внешнего ввода 2): Задайте тип сигнала для передачи на внешний ввод 2 (CNTA) внутреннего агрегата →16
- (7) Регулировка температуры обогрева при выключенном термостате: Отрегулируйте температуру для определения включения или не включения термостата во время операции обогрева →
- (8) Регулировка датчика возвратного воздуха: Отрегулируйте температуру, определенную датчиком температуры рециркуляционного воздуха →18
- (9) Управление вентилятором при выключенном термостате в режиме охлаждения: Задайте управление вентилятором во время охлаждения при выключенном термостате → <sup>(9)</sup>
- (10) Управление вентилятором при выключенном термостате в режиме обогрева: Задайте управление вентилятором во время обогрева при выключенном термостате →20
- (11) Температура оттайки: Выберите температуру контроля оттайки →20
- (12) Управление режимом оттайки: Задайте управление вентилятором во время режима оттайки →22
- (13) Работа дренажной помпы: Задайте рабочий режим для эксплуатации дренажной помпы →23
- (14) Время функционирования вентилятора при режиме охлаждения: Выберите время работы вентилятора после остановки и отключения термостата при операции охлаждения →
- (15) Время работы вентилятора при режиме обогрев: Выберите время работы вентилятора после остановки и отключения термостата при операции обогрева→<sup>2</sup>
- (16) Прерывистая работа вентилятора при обогреве: Выберите отключение вентилятора, во время остановки и отключение термостата при операции обогрева→<sup>2</sup>®
- (17) Периодическая работа вентилятора: Настройка выполняется, когда вентилятор работает в режиме циркуляции →20
- (18) Регулировка контрольного давления: Отрегулируйте контрольное давление при подключении внешнего блока кондиционера к системе Multi (KX) System →28
- (19) Режим автоматической работы: Задайте метод управления для режима автоматической работы →29
- (20) ТНастройка правила Thermo: Задайте методы переключения и условия для правила thermo →@
- (21) Auto fan speed control (автоматическое управление скоростью вращения вентилятора): Задайте диапазон переключения скорости вентилятора при установки режима автоматического управления скоростью вращения вентилятора →44
- (22) Сигнал тревоги перегрузки В/Б: Сигнал о перегрузке подается, когда комнатная температура отличается от заданной в течение 30 минут после начала работы →45

| Осно         | вной экран         |           |
|--------------|--------------------|-----------|
| 6:5200(Cp)   |                    | Меню      |
| Охл-е<br>х%  | Уст. темп.         | Напр.воза |
| Таймера      | 2 <b>3.0</b> ∘     |           |
| Остановка    |                    |           |
| Нажмите на п | анель для изменени | я         |

Нажмите кнопку Меню в ОСНОВНОМ экране.

| ⑦ Главное меню 1                 |  |
|----------------------------------|--|
| Меню                             |  |
| Настройки энергосбережения       |  |
| Индивидуальное управление жалюзи |  |
| Внешняя вентиляция               |  |
| Сврос знака фильтра              |  |
| Начальные эстановки              |  |
| Выберите пункт                   |  |
| ③ Главное меню 2                 |  |
| Меню                             |  |
| Настр. Функций ПДУ               |  |
| Сохранение настроек В/Б          |  |
| Сервис и обсл-е                  |  |
| Выберите язык                    |  |
|                                  |  |
| СВЯЖИТЕСЬ С ПОСТАВЩИКОМ          |  |

| ④ Ввод сервисного пароля                |  |
|-----------------------------------------|--|
| Вколите пароль                          |  |
| Введите сервисный пароль.               |  |
| 01234 Удал.                             |  |
| 56789 Уст.                              |  |
| Введите 4-эн. число и наж. СУст.] Назад |  |

| 5 Выб        | ор В/Б       |              |              |
|--------------|--------------|--------------|--------------|
| Выбор В/Б    |              |              |              |
|              | 001<br>IU001 | 002<br>IU002 | 003<br>IU003 |
| 004<br>10004 | 005<br>10005 | 006<br>IU006 | 007          |
| Выберите ал  | apec B/G     | Далее        | Назад        |

| ⑥ Настройки В/Б меню 1  |             |
|-------------------------|-------------|
| Сохранение настроек В/В | 5           |
| Режим высокого потолка  | ~11         |
| Знак фильтра            | -12         |
| Внешнее управление 1    | -13         |
| Внешнее эправление сигн | нал 1 — 14  |
| Внешнее управление 2    | -15         |
| Выверите пэнкт          | Далее Назад |

#### 23 Отображается экран главного меню.

Нажмите «Сохранение настроек В/Б» на экране меню.

#### ④ Отображается экран ввода сервисного пароля.

Введите сервисный пароль (число из 4 цифр). Сервисный пароль – «9999». (Изменить его нельзя).

# **5** При подключении нескольких внутренних агрегатов выберите В/Б для настроек В/Б.

При отображении имени/адреса подключенного В/Б выберите агрегат, для которого будут выполнены настройки.

Если выбраны все агрегаты, то для всех них выполняется одна настройка.

#### ⑥ 10 Экраны меню Настройки В/Б отображаются после получения данных с В/Б.

| Пастройки В/Б меню 2                  |          |
|---------------------------------------|----------|
| Сохранение настроек В/Б               |          |
| Внешнее управление сигнал 2           | ~16      |
| Регул. температуры отключения (обогра | 2B)-(17) |
| Настройка сенсора рец.воздуха         | -18      |
| Управл.вент.во время откл. (Охл-е)    | ~19      |
| Управл.вент.во время откл. (обогрев)  | ~20      |
| Пред-ий Далее Н<br>Выберите пункт     | азад     |
|                                       |          |

| 8 Настройки В/Б меню 3                   |
|------------------------------------------|
| Сохранение настроек В/Б                  |
| Температура оттайки 🔶 21                 |
| Управление оттайкой <22                  |
| Работа дренажной помпы —23)              |
| Постоянная работа вент. в реж. охл. 📿 24 |
| Постоянная работа вент. в реж. обогр 25  |
| Пред-ий Далее Назад                      |
| Выберите панкт                           |
|                                          |

| 9 Настройки В/Б меню 4                    |  |  |
|-------------------------------------------|--|--|
| Сохранение настроек В/Б                   |  |  |
| Прерывистая работа вент. в реж. обогр -26 |  |  |
| Периодическая работа вентилятора -27)     |  |  |
| Изменение контролир.давления -28          |  |  |
| Автоматический режим работы <29           |  |  |
| Правило контроля температуры -40          |  |  |
| Пред-ий Далее Назад                       |  |  |
|                                           |  |  |

| 10 Настройки В/Б меню 5                 |  |
|-----------------------------------------|--|
| Сохранение настроек В/Б                 |  |
| Автоматическое управление скор.вент. 44 |  |
| сигнал перегрузки В/Б -45               |  |
|                                         |  |
|                                         |  |
|                                         |  |
| ПРЕД-ИЙ Назад                           |  |

| (1) Высокий потолок      |       |
|--------------------------|-------|
| Режим высокого потолка   |       |
| Стандартный              |       |
| Режим высокого потолка 1 |       |
| Режим высокого потолка 2 |       |
|                          |       |
|                          |       |
| Выберите пункт           | Назад |

#### 🕦 Высокий потолок

Задайте скорость вращения вентилятора для В/Б. Данная функция доступна в зависимости от подключенных моделей В/Б.

| ⑫ Знак фильтра |       |
|----------------|-------|
| Знак фильтра   |       |
| Без индикации  |       |
| установка1     |       |
| установка2     |       |
| установка3     |       |
| установка4     |       |
| Выберите пэнкт | Назад |

13 Внешнее управление 1

Внешнее управление 1

Разрешение/Запрещение Охл-е/Обогрев Аварийная остановка

Запуск/Останов

Выберите пэнкт

#### 12 Знак фильтра

Задайте время отображения символа фильтра.

|               | Стандарт  |
|---------------|-----------|
| Без индикации | никто     |
| установка 1   | 1804      |
| установка 2   | 6004      |
| установка 3   | 1,000Ч    |
|               | 1,000Ч    |
| установка 4   | Операция  |
|               | остановки |

#### 13 Внешнее управление

Задайте функцию включения, когда сигнал поступает на внешний ввод 1 (CNT) внутреннего агрегата.

| 1 Внешнее управление сигнал 1 |  |  |
|-------------------------------|--|--|
|                               |  |  |
| Внешнее управление сигнал 1   |  |  |
| Уровневый сигнал              |  |  |
| Импульсный сигнал             |  |  |
|                               |  |  |
|                               |  |  |
|                               |  |  |
| Выберите пэнкт Назад          |  |  |

15 Внешнее управление 2

Внешнее управление 2 Запуск/Останов

Разрешение/Запрещение Охл-е/Обогрев Аварийная остановка Назад

#### 14 Внешнее управление сигнал 1

Задайте тип сигнала для передачи на внешний ввод 1 (CNT) внутреннего агрегата.

| 15 Внешнее управлени | 1e 2        |
|----------------------|-------------|
| 16 Внешнее управлени | ие сигнал 2 |

Это возможно, если подключен В/Б, оборудованный внешним вводом 2.

| Выберите пэнкт Назад                  |
|---------------------------------------|
|                                       |
| 16 Внешнее управление сигнал 2        |
| Внешнее управление сигнал 2           |
|                                       |
| Уровневый сигнал                      |
| Уровневый сигнал<br>Импульсный сигнал |
| Чровневый сигнал<br>Импульсный сигнал |
| Чровневый сигнал<br>Импульсный сигнал |
| Чровневый сигнал<br>Импульсный сигнал |

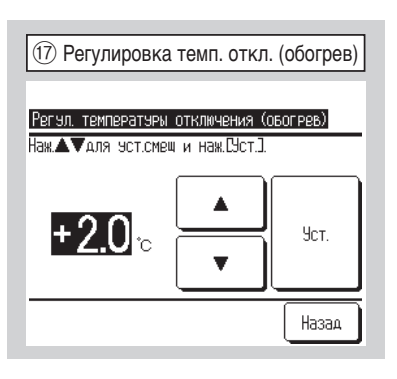

#### 1 Регулировка температуры отключение (обогрев)

Отрегулируйте температуру для определения включения или не включения термостата во время операции обогрева.

Регулируемый диапазон - от 0 °С до +3 °С.

#### (В) Настройка сенсора возвратного воздуха

Отрегулируйте температуру, определенную датчиком температуры рециркуляционного воздуха.

Регулируемый диапазон – от -2 °С до +2 °С.

#### Управление вентилятором во время отключения (охлаждение)

Задайте скорость вращения вентилятора во время охлаждения при выключенном термостате.

| Низк:                                                         | Вентилятор вращается на малых оборотах.       |  |
|---------------------------------------------------------------|-----------------------------------------------|--|
| Установить скорость вентилятора: Вентилятор вращается с той 🗴 |                                               |  |
|                                                               | скоростью, что и во время работы с включенным |  |
|                                                               | термостатом.                                  |  |
| Прерывистый:                                                  | Повторяются циклы работы на малых оборотах в  |  |
|                                                               | течение 2 минут с остановкой на 5 минут.      |  |
| Останов:                                                      | Вентилятор останавливается.                   |  |

 20 Управление вентилятором во время отключения (обогрев)

Задайте скорость вращения вентилятора при охлаждении с выключенным термостатом.

| Низк:                                                         | Вентилятор вращается на малых оборотах.       |  |
|---------------------------------------------------------------|-----------------------------------------------|--|
| Установить скорость вентилятора: Вентилятор вращается с той ж |                                               |  |
|                                                               | скоростью, что и во время работы с включенным |  |
|                                                               | термостатом.                                  |  |
| Прерывистый:                                                  | Повторяются циклы работы на малых оборотах в  |  |
|                                                               | течение 2 минут с остановкой на 5 минут.      |  |
| Останов:                                                      | Вентилятор останавливается.                   |  |

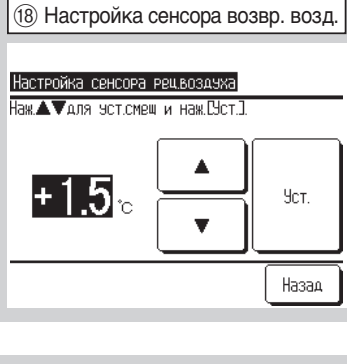

| 19 Управл. вент. во время откл. (охл.) |  |  |
|----------------------------------------|--|--|
|                                        |  |  |
| Управл.вент.во время откл. (Охл-е)     |  |  |
| Низк.                                  |  |  |
| Установить скорость вентилятора        |  |  |
| Прерывистый                            |  |  |
| Останов                                |  |  |
|                                        |  |  |
| Выберите пэнкт Назад                   |  |  |

| 20 Управл. вент. во время отн    | кл. (обогрев) |
|----------------------------------|---------------|
| Управл.вент.во время откл. (обог | PBB)          |
| Низк.                            |               |
| Установить скорость вентилятоя   | Pa            |
| Прерывистый                      |               |
| Останов                          |               |
|                                  |               |
| Выберите пэнкт                   | Назад         |

| 1 Температура оттайки |
|-----------------------|
| Температура оттайки   |
| Температура низкая    |
| Температура высокая   |
|                       |
|                       |
|                       |
| Выберите пэнкт        |

22 Управление оттайки

Управление оттайкой

Активно Неакт

Выберите пэнкт

#### 2) Температура оттайки:

Выберите температуру контроля оттайки.

#### 2 Управление оттайки:

Задайте управление вентилятором во время режима контроля оттайки.

| Активно:   | Скорость вращения вентилятора увеличивается во     |
|------------|----------------------------------------------------|
|            | время контроля противообледенения.                 |
| Неактивно: | Скорость вращения вентилятора не меняется во время |
|            | контроля противообледенения.                       |

| 23 Работа дренажной помпы              |
|----------------------------------------|
| Работа дренажной помпы                 |
| Стандартный (охлаждение/осушение)      |
| Работа в стандартном режиме обогрева   |
| Работа в режиме обогрева/вентиляции    |
| Работа в стандартном режиме вентиляции |
|                                        |
| Выберите пэнкт Назад                   |

Назад

#### 23 Работа дренажной помпы.

Задайте рабочий режим для эксплуатации дренажного насоса.

Стандарт (при охлаждении и сушке): Работа в режиме охлаждения и сушки. Работа в стандартном режиме и при обогреве: Работа в режимах охлаждения, сушки и обогрева. Работа в режиме обогрева с вентилятором: Работа в режиме обогрева и включенного вентилятора. Работа в стандартном режиме с вентилятором: Работа в режимах охлаждения, сушки и включенного

Постоянная работа вент. при охлажд.
 Постоянная работа вент. в реж. охл.
 Без уст.
 установка1
 установка2
 установка3
 Выберите. пункт.

#### Постоянная работа вентилятора при охлаждении

вентилятора.

Выберите период времени остаточной работы вентилятора после остановки и отключения термостата в режиме охлаждения.

установка 1: 0.5 ч установка 2: 2 ч установка 3: 6 ч

\* Остаточное время работы может периодически варьироваться.

| 🐵 Работа вентилятора при обогреве     |
|---------------------------------------|
| Постоянная работа вент. в реж. обогр. |
| Без эст.                              |
| установка 1                           |
| установка2                            |
| установка3                            |
|                                       |
| Выберите пэнкт Назад                  |

| 26 | Прерывистая | работа   | вент. | при | обогр. |
|----|-------------|----------|-------|-----|--------|
| 9  |             | pace . a |       |     | 000.p. |

| при мин5 |
|----------|
| 1Ри МИН5 |
|          |
|          |
|          |

27 Периодич. работа вентилятора

Назад

Периодическая работа вентилятора

Неакт Активно

Выберите пункт

#### 25 Работа вентилятора при обогреве

Выберите период времени остаточной работы вентилятора после остановки и отключения термостата в режиме обогрева.

установка 1: 0.5 ч установка 2: 2 ч установка 3: 6 ч

#### Прерывистая работа вентилятора при обогреве

Выберите управление вентилятором после его остаточной работы, после которой следует остановка и отключение термостата при операции обогрева.

Останов:Прерывистая работа вентилятора не используется.

Остановка на 20 минут и работа в течение 5 минут:

Проверять рабочие условия каждые 25 минут и запускать вентилятор на 5 минут.

Остановка на 5 минут и работа в течение 5 минут:

Проверять рабочие условия каждые 10 минут и запускать вентилятор на 5 минут.

#### 2 Периодическая работа вентилятора

Настройка выполняется, когда вентилятор работает в режиме циркуляции.

Неакт (деактивировано):Вентилятор работает непрерывно. Активно (активировано):Во время работы вентилятор

останавливается, исходя из разницы между температурами, выявленными датчиком ПДУ

и датчиком рециркуляционного воздуха.

| 28 Регул. контрольного                      | давления |
|---------------------------------------------|----------|
| Измоночно, контролир озвлание               |          |
| изпепение контролир.давления<br>Стандартный |          |
| Тип 1                                       |          |
|                                             |          |
|                                             |          |
| Выберите пункт                              | Назад    |

#### 28 Регулировка контрольного давления

Задайте контрольное давление при подключении наружного блока к системе Multi (KX) System.

Стандарт: Норма

Тип 1: Когда все UI работают в этом режиме, значение контрольного давления изменяется.

| 29 Режим автомат. ра         | аботы |
|------------------------------|-------|
| Автоматический режим работы  |       |
| Автоматический выбор правила | -30   |
| Параметры режима Авто 1      | ~31   |
| Параметры режима Авто 2      | -32   |
| Параметры режима Авто 3      | -33   |
|                              |       |
| Выберите пчнкт               | Назад |

| 3 Автомат. выбор правила     |
|------------------------------|
| A                            |
| АВТОМАТИЧЕСКИЙ ВЫБОР ПРАВИЛА |
| Авто 1                       |
| Авто2                        |
| АвтоЗ                        |
|                              |
|                              |
| Выберите пэнкт Назад         |

| ЭПараметры режима Auto1    |
|----------------------------|
| Параметры режима Авто 1    |
| Темп.переключения на холод |
| Темп.переключения на тепло |
|                            |
|                            |
|                            |
| Назад                      |
| Выберите панкт             |

Переключение температуры на охлаждение→3 Переключение температуры на обогрев→3

#### 29 Режим автоматической работы

#### 30 Автоматический выбор правила

Задайте метод управления режимом автоматической работы. Можно выбрать метод переключения между обогревом и охлаждением во время автоматической работы.

- Авто1: Охлаждение и обогрев переключаются, исходя из разницы между заданной и комнатной температурами.
- Авто2: Охлаждение и обогрев переключаются, исходя из разницы между заданной и комнатной температурами, а также в зависимости от наружной температуры.
- Авто3: Охлаждение и обогрев переключаются, исходя из внутренней и наружной температур.

#### 3) Параметры режима Auto 1

Задайте переключение температур на охлаждение и обогрев. Переключение температур можно задать в диапазоне от 1 °C до 4 °C.

[Переключение температуры на охлаждение] < [Температура рециркуляционного воздуха] ⇒ Рабочий режим: Охлаждение [Переключение температуры на охлаждение] > [Температура рециркуляционного воздуха] ⇒

Рабочий режим: Обогрев

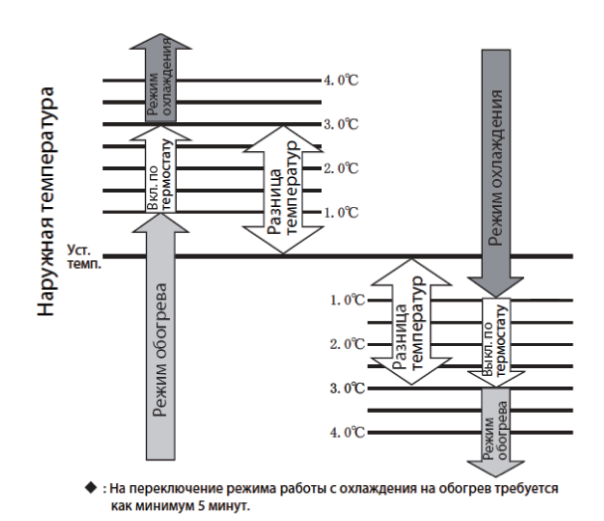

| 32 Параметры режима Auto1                 |
|-------------------------------------------|
| Параметры режима Авто 2                   |
| Темп.переключения на холод                |
| Темп.переключения на тепло                |
| Уст. огранич. охл. по темп.нар. воздуха   |
| Уст. огранич. обогр. по темп.нар. воздуха |
|                                           |
| Назад                                     |
| Выберите пэнкт                            |

33 Параметры режима Auto3

Уст. огранич. охл. по темп.нар. воздуха

Уст. огранич. обогр. по темп.нар. воздуха

Темп.перекл. на холод (на баз.внутр.темп.)

Темплерекл на тепло (на базвнутр.темп.)

Параметры режима Авто З

Выберите пункт

#### 32 Параметры режима Auto 2

Задайте переключение температур на охлаждение и обогрев и настройки наружной температуры для ограничения охлаждения и обогрева.

"[Переключение температуры на охлаждение] <

[Температура возвратного воздуха]" и

"[Наружная температура, охлаждение] <

[Температура наружного воздуха]" = Рабочий режим: Охлаждение

"[Переключение температуры на обогрев] > [Температура

рециркуляционного воздуха]" и

"[Наружная температура, обогрев] >

[Температура наружного воздуха]" ⇒Рабочий режим: Обогрев

Переключение температуры на охлаждение →34 Переключение температуры на обогрев →35 Настройка наружной температуры для ограничения при охлаждении →36 Настройка наружной температуры для ограничения при обогреве →37

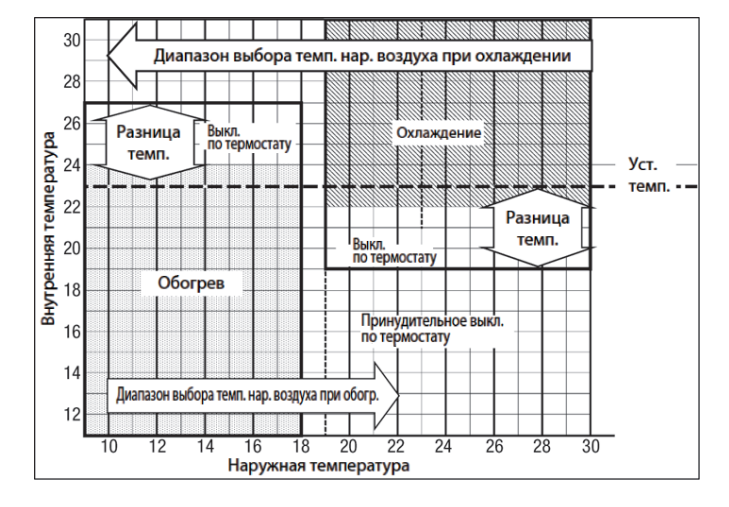

#### 33 Параметры режима Auto 3

Задайте настройки наружной температуры для ограничения охлаждения и обогрева, а также настройки внутренней температуры для ограничения охлаждения и обогрева.

"[Внутренняя температура, охлаждение] < [Температура рециркуляционного воздуха]" и "[Наружная температура, охлаждение] <

[Температура наружного воздуха]" =>Рабочий режим: Охлаждение "[Внутренняя температура, обогрев] >

[Температура рециркуляционного воздуха]" и

"[Наружная температура, обогрев] >

[Температура наружного воздуха]" ⇒Рабочий режим: Обогрев

Настройка наружной температуры для ограничения при охлаждении → В Настройка наружной температуры для ограничения при обогреве → Переключение внутренней температуры на охлаждение → 38

Назад

Переключение внутренней температуры на обогрев →39

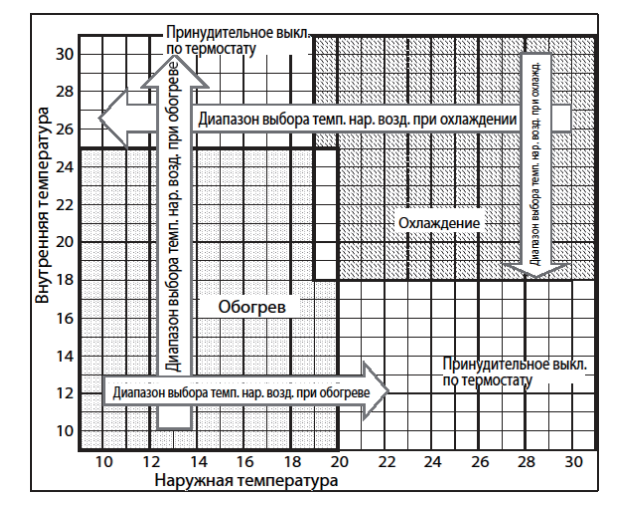

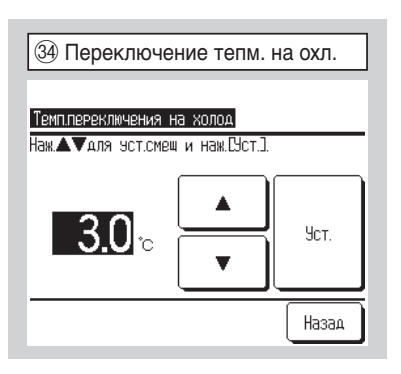

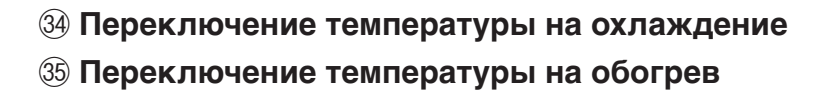

В Auto 1 и Auto 2 задайте переключение температуры на охлаждение и обогрев.

Переключение температур можно задать в диапазоне от 1 °C до 4 °C.

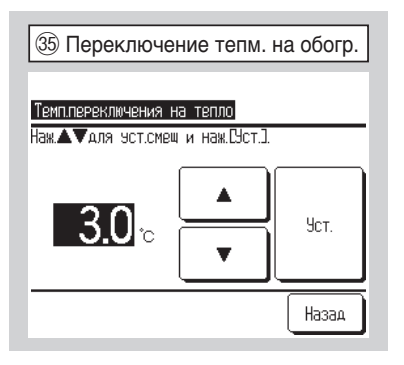

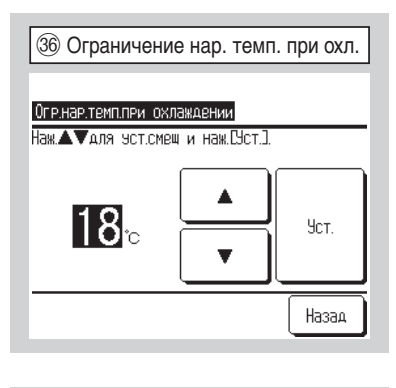

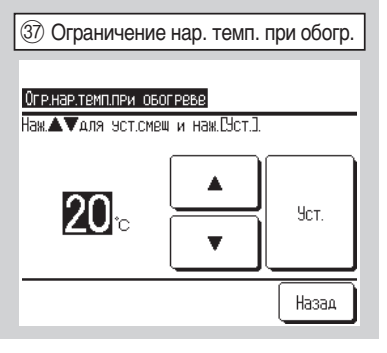

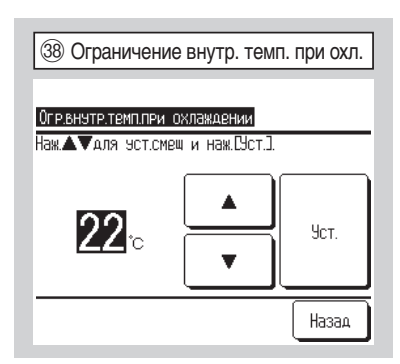

# <sup>36</sup> Ограничение наружной температуры при охлаждении <sup>37</sup> Ограничеие наружной температуры при обогреве

В Auto 2 и Auto 3 задайте переключение наружных температур на охлаждение и обогрев.

Наружная температура, охлаждение: может задаваться в диапазоне от 10  $^\circ\text{C}$  до 30  $^\circ\text{C}.$ 

Наружная температура, обогрев: может задаваться в диапазоне от 10 °C до 22 °C.

# <sup>38</sup> Ограничение внутренней температуры при охлаждении <sup>39</sup> Настройка внутренней температуры при обогрева

В Auto 3 задайте внутренние температуры для охлаждения и обогрева.

Внутренняя температура, охлаждение: может задаваться в диапазоне от 18  $^\circ\text{C}$  до 30  $^\circ\text{C}.$ 

Внутренняя температура, обогрев: может задаваться в диапазоне от 10  $^\circ\text{C}$  до 30  $^\circ\text{C}.$ 

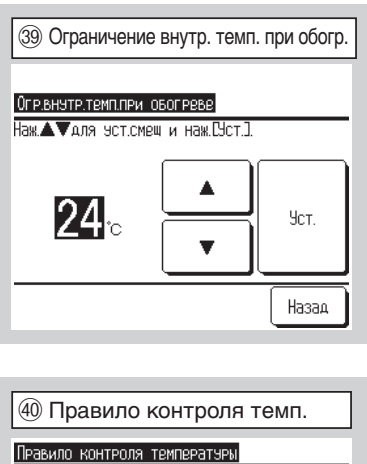

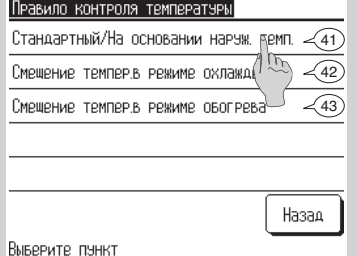

| (41) Станд./На основании нар. темп.   |
|---------------------------------------|
|                                       |
| Стандартный/На основании наруж. темп. |
| Стандартный                           |
| На основании наружной температуры     |
|                                       |
|                                       |
|                                       |
|                                       |
| Выберите пэнкт                        |
|                                       |

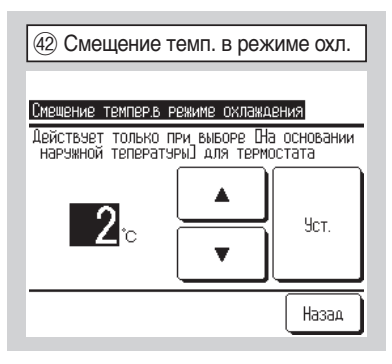

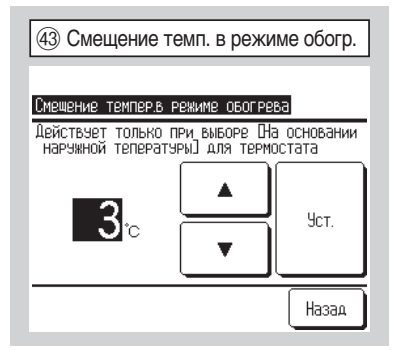

#### 🐠 Правило контроля температуры

Задайте метод переключения и условия для правила thermo.

#### ④ Стандартный / На основании наружной температуре

Задайте метод переключения для правила thermo.

| Стандартно:              | Состояние термостата определяется по |
|--------------------------|--------------------------------------|
|                          | внутренней и заданной температурам.  |
| По наружной температуре: | Состояние термостата определяется по |
|                          | наружной температуре и значениям     |
|                          | смещения охлаждения и обогрева →④    |

## Шемпературы в режиме охлаждения Смещение температуры в режиме обогрева

Состояние термостата определяется по наружной температуре и значениям смещения охлаждения и обогрева.

(а) Смещение охлаждения: Состояние термостата определяется по значению [Наружная температура – Смещение охлаждения] во время охлаждения.

Термостат ВКЛЮЧАЕТСЯ, когда [Внутренняя температура] > [Наружная температура - Смещение охлаждения]. Данное значение может быть задано в диапазоне от 0 °С до 10 °С.

 (b) Смещение обогрева: Состояние термостата определяется по значению [Наружная температура + Смещение охлаждения] во время обогрева. Термостат ВКЛЮЧАЕТСЯ, когда [Внутренняя температура] < [Наружная температура + Смещение охлаждения]. Данное значение может быть задано в диапазоне от 0 °С до 5 °С.

- 36 -

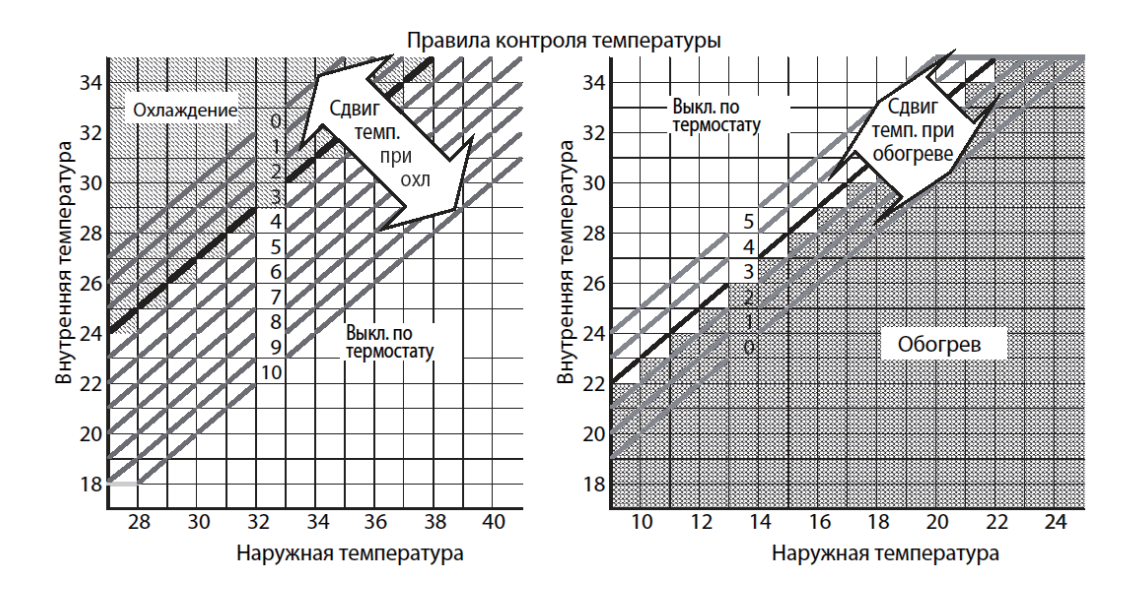

| 44 Автомат. управл. скор. вращ. вент. |       |  |  |
|---------------------------------------|-------|--|--|
| Автоматическое управление скор.в      | ент.  |  |  |
| Авто 1                                |       |  |  |
| Авто 2                                |       |  |  |
|                                       |       |  |  |
|                                       |       |  |  |
|                                       |       |  |  |
| Выберите пэнкт                        | Назад |  |  |

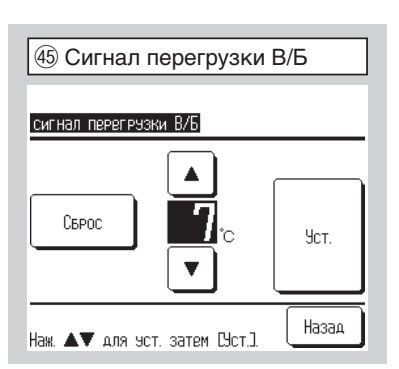

#### Автоматическое управление скоростью вращения вентилятора

Задайте диапазон включения вентилятора в настройке автоматического управления скоростью вращения вентилятора.

- Auto 1: Ход вентилятора изменяется в диапазоне Высокий  $\Rightarrow$ Средний  $\Rightarrow$  Низкий
- Auto 2: Ход вентилятора изменяется в диапазоне Высокая мощность ⇒ Высокий ⇒ Средний ⇒ Низкий.

#### 45 Сигнал перегрузки В/Б

Если комнатная температура отличается от температуры настройки в течение 30 минут после начала работы, то с наружного выхода (CNT) передается сигнал о перегрузке.

#### Настройки сервиса и обслуживания охватывают следующие пункты.

- (1) Адрес В/Б: Отображение «Адрес В/Б» (адрес внутреннего агрегата) и адрес наружного агрегата внутреннего агрегата, подключенного к ПДУ →⑦
- (2) Дата следующего обслуживания: Введите дату следующего обслуживания (дд/мм/гг) → ⑨
- (3) Данные о работе: Рабочие данные отображаются, когда выбран номер внутреннего агрегата →11
- (4) Сервисная индикация: Отображается архив ошибок и данных на момент возникновения ошибки, которые хранятся в памяти ПДУ →<sup>(4)</sup>
- (5) Сохранение настроек В/Б: Содержание настроек В/Б сохраняется в ПДУ или передается на В/Б → 20
- (6) Специальные настройки: Используются для стирания адреса В/Б, сброса ЦПУ, инициализации и т.д →26

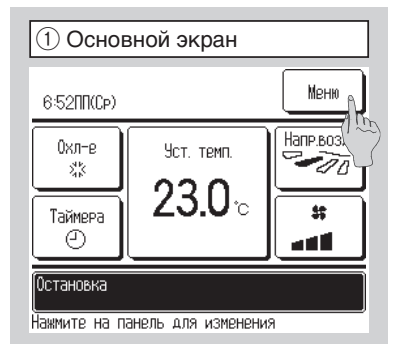

| 2 Главное меню 1                                                                                                    |  |  |  |
|----------------------------------------------------------------------------------------------------|--|--|--|
| Меню                                                                                                    |  |  |  |
| Настройки энергосбережения                                                                                                    |  |  |  |
| Индивидуальное управление жалюзи                                                                                                    |  |  |  |
| Внешняя вентиляция                                                                                                    |  |  |  |
| Сврос знака фильтра                                                                                                    |  |  |  |
| Начальные эстановки                                                                                                    |  |  |  |
| Выберите панкт                                                                                                    |  |  |  |
|                                                                                                    |  |  |  |
| ③ Главное меню 3                                                                                                    |  |  |  |
| <ul> <li>Э Главное меню 3</li> <li>Меню</li> </ul>                                                                                                    |  |  |  |
| Электика Солония Электика (Солоника) Электика (Солоника)< |  |  |  |
| Электично нализии           Электично при при при при при при при при при при                                                                                                    |  |  |  |
| Элление меню 3           Меню           Настр. чункций ПДУ           Сохранение настроек В/Б           Сервис и обсл-е                                                                                                    |  |  |  |
| <ul> <li>Э Главное меню 3</li> <li>Меню</li> <li>Настр. езникций ПДУ</li> <li>Сохранение настроек В/Б</li> <li>Сервис и обсл-е</li> <li>Выберите язык</li> </ul>                                                                                                    |  |  |  |
| Плавное меню 3     Плавное меню 3     Неню     Настр. тупкций ПДУ     Сохранение настроек В/Б     Сервис и обсл-е     Выберите язык     свяжитесь с поставщиком                                                                                                    |  |  |  |
| Пред-ий     Пазад                                                                                                    |  |  |  |

| ④ Ввод сервисного пароля               |       |  |  |  |
|----------------------------------------|-------|--|--|--|
| Decauto popon                          |       |  |  |  |
| Введите сервисный пароль.              |       |  |  |  |
| 0 1 2 3 4                              | Удал. |  |  |  |
| 56789                                  | Уст.  |  |  |  |
| Введите 4-зн. число и наж. [Уст] Назад |       |  |  |  |

1 Нажмите кнопку Меню в ОСНОВНОМ экране.

#### 23 Отображается экран главного меню.

Нажмите «Сервис и обслуживание» на экране меню.

④ Отображается экран ввода сервисного пароля.

Введите сервисный пароль (число из 4 цифр). Сервисный пароль – «9999». (Изменить его нельзя).

| 5 Сервис и обслуживание меню 1 |         |  |  |  |
|--------------------------------|---------|--|--|--|
| Сервис и обсл-е                |         |  |  |  |
| Адрес В/Б №                    | ~7)     |  |  |  |
| Дата следующего обслужива      | ния - 9 |  |  |  |
| Данные о работе                | ~11)    |  |  |  |
| Сервисная индикация            | ~14)    |  |  |  |
| Сохранение настроек В/Б        | ~21     |  |  |  |
| Выберите панкт                 | Назад   |  |  |  |
| 6 Сервис и обслуживание меню 2 |         |  |  |  |
| Сервис и обсл-е                |         |  |  |  |
| Специальные настройки — (26)   |         |  |  |  |
|                                |         |  |  |  |
|                                |         |  |  |  |
|                                |         |  |  |  |

| 🗇 Адрес В/Б |           |   |       |          |
|-------------|-----------|---|-------|----------|
| Адрес B/Б N | 2         |   |       | Проверка |
| Адрес В/Б   | Назва В/Б |   | Адрес | Н/Б      |
| 000         |           |   |       |          |
| 001         |           |   |       |          |
| 002         |           |   |       |          |
| 003         |           |   |       |          |
| 004         |           |   |       |          |
| 005         |           |   |       |          |
| 006         |           |   |       |          |
|             | ſ         | Ĺ | laлее | Назад    |

Пред-ий

Выберите пэнкт

Назад

| 8 Режим проверки  |          |         |  |
|-------------------|----------|---------|--|
| РЕЖИМ ПРОВЕРКИ    |          |         |  |
| Работа вент.      | Запяск   | Останов |  |
| Нажмите Пуск] для | ПРОВЕРКИ | Назад   |  |

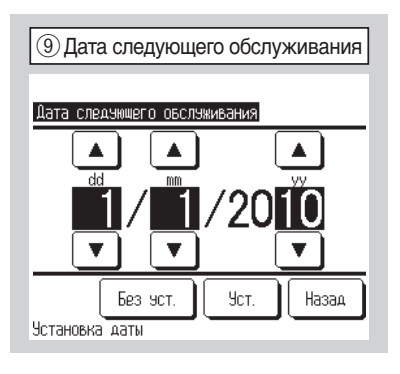

#### (5)6) Отображаются меню «Сервис и обслуживание.

#### 7 Адрес В/Б

Отображаются адрес В/Б, имя В/Б и адрес ОU агрегатов, подключенных к ПДУ.

При подключении 8 и более агрегатов данные отображаются на нескольких страницах.

Если после выбора адреса В/Б нажать кнопку Проверка , то можно использовать вентилятор выбранного В/Б (доступен только на основном агрегате) →⑧

#### 8 Режим проверки

Если адрес выбранного В/Б зарегистрирован, но место установки неизвестно, то вентилятор включается индивидуально; при помощи данной процедуры можно определить место установки В/Б. Для запуска вентилятора нажмите кнопку Запуск. Для остановки вентилятора нажмите кнопку Остановка.

# Э Дата следующего обслуживания Осервисное сообщение

При вводе даты следующего обслуживания сообщения отображаются с началом/завершением работы в месяц обслуживания. При обновлении даты следующего обслуживания содержимое обновляется. При нажатой кнопке Без. уст. сообщения не отображаются.

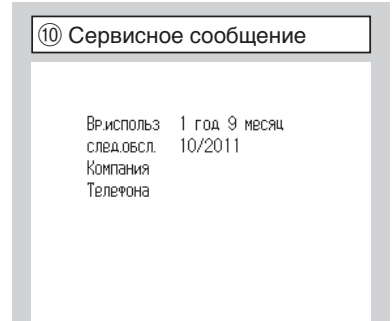

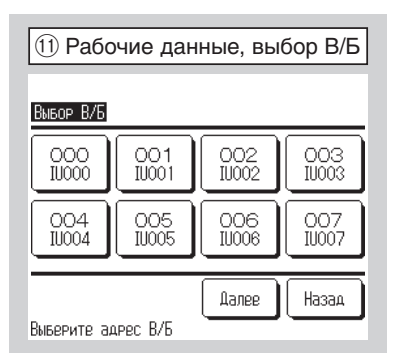

| 12 Рабочие данные             |        |       |  |  |  |
|-------------------------------|--------|-------|--|--|--|
| Данные о работе               |        |       |  |  |  |
| В/Б 000 Н/Б                   |        |       |  |  |  |
| Пункт                         | Данные | Дисп. |  |  |  |
| 01 Режим работы               | Охл-е  | 1     |  |  |  |
| 02 Уст. темп.                 | 28°C   | 1     |  |  |  |
| 03 Темп.рецирк.воздуха 26°C 🗸 |        |       |  |  |  |
| 04 Температура ПДУ 29°С       |        |       |  |  |  |
| 05 Темп.1 теплообм. В/Б 10°С  |        |       |  |  |  |
| Аисплей Далее Назад           |        |       |  |  |  |

#### 11 Рабочие данные, выбор В/Б

Если к ПДУ подключено несколько В/Б, выберите тот, который должен отображаться.

Если подключен только один В/Б, то экран выбора В/Б не отображается.

#### 12 Рабочие данные

После считывания данных внутреннего агрегата отображаются рабочие данные на время считывания. (Рабочие данные автоматически не обновляются).

Нажмите кнопку Обновить для обновления данных.

При необходимости обновления данных и их автоматического отображения можно выбрать 3 наименования для автоматического обновления (необходимо выбрать 3 наименования).

При нажатии кнопки Дисплей после выбора трех наименований дисплей меняется на экран «Индивидуальный дисплей» →(3)

#### < Рабочие данные >

| Nº | параметр                                                         | Nº | параметр                                              | Nº | параметр                                                               |
|----|------------------------------------------------------------------|----|-------------------------------------------------------|----|------------------------------------------------------------------------|
| 01 | Режим работы                                                     | 12 | Работа B/Б operation (ч)                              | 30 | Управление перегревателем (SH)                                         |
| 02 | Установленная температура                                        | 13 | Температура воздуха подачи                            | 31 | SH                                                                     |
| 03 | Температура рециркуляционного воздуха                            | 21 | Температура наружного воздуха                         | 32 | TDSH                                                                   |
| 04 | Температура ПДУ                                                  | 22 | Температура 1 теплообменника OU<br>(наружный агрегат) | 33 | Управление защитой                                                     |
| 05 | Температура 1 теплообменника В/Б                                 | 23 | Температура 1 теплообменника OU                       | 34 | Скорость вращения вентилятора OU                                       |
| 06 | Температура 2 теплообменника В/Б                                 | 24 | Компрессор (Гц)                                       | 35 | 63H1                                                                   |
| 07 | Температура 3 теплообменника В/Б                                 | 25 | Высокое давление                                      | 36 | Оттаивание                                                             |
| 08 | Скорость вращения вентилятора В/Б                                | 26 | Низкое давление                                       | 37 | Время работы компрессора (ч)                                           |
| 09 | Необходимая частота (Гц)                                         | 27 | Температура сливной трубы                             | 38 | Открывание дросселирующего клапана<br>1 (EEV) наружного агрегата (OU)  |
| 10 | Частота реагирования (Гц)                                        | 28 | Температура дна компрессора                           | 39 | Открывание дросселирующего клапана<br>2 (EEV) наружного агрегата (OU)g |
| 11 | Открывание дросселирующего<br>клапана (EEV) внутреннего агрегата | 29 | Ток                                                   |    |                                                                        |

| (13) Индивидуальный дисплей |  |  |  |  |
|-----------------------------|--|--|--|--|
|                             |  |  |  |  |
| Охл-е                       |  |  |  |  |
| 28°C                        |  |  |  |  |
| 26°C                        |  |  |  |  |
| Назад                       |  |  |  |  |
|                             |  |  |  |  |

14 Сервисная индикация

Показать данные о неисправности -18

Удалить данные о неисправности 🥣 19

(15) История неисправностей

6:5700 6:5700 6:5700 6:5700 B/6

014

015

6:5700 013 6:5700 010 6:5700 011

Далее

Сброс периодической проверки

<15)

~20)

Назал

Удал.

КОД ОШИБ.

E16

E14

Ē13

E12 E11

F10

Назад

Сервисная индикация

Выберите пункт

Время

19/01/2011

<u>19/01/2011</u> 19/01/2011

19/01/2011

<u>19/01/2011</u> <u>19/01/2011</u> 19/01/2011

История неисправностей

История неисправностей

#### 1 Индивидуальный дисплей

Данные выбранных параметров обновляются и отображаются автоматически.

#### (14) Сервисная индикация

Отображается архив ошибок и данные на момент ошибки, сохраненные в памяти ПДУ.

(а) История неисправностей

- (b) Показать все данные о неисправности
- (с) Удалить данные о неисправности
- (d) Сброст периодической проверки

#### 1516 История неисправностей

Отображаются дата и время возникновения ошибки, адрес В/Б и код ошибки.

Если в архиве ошибок ничего не записано, то ошибки не отображаются.

| 16 Нет неисправностей  |  |  |  |  |
|------------------------|--|--|--|--|
| История неисправностей |  |  |  |  |
|                        |  |  |  |  |
| Нет неисправностей     |  |  |  |  |
|                        |  |  |  |  |
| Назал                  |  |  |  |  |
| Пазад                  |  |  |  |  |

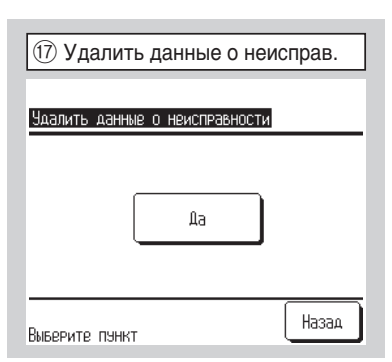

#### ⑰ Удалить данные о неисправности

Если нажать кнопку Удалить на экране **Данные о неисправности**, то отобразится экран **Удалить данные о неисправности**. Нажмите Да для удаления отображения архива ошибок.

| 18 Показать данные о неисправн. |          |  |  |  |  |
|---------------------------------|----------|--|--|--|--|
| -                               |          |  |  |  |  |
| Показать данные о неиспя        | равности |  |  |  |  |
| В/Б 000 код ошиб.               | EO9 H/E  |  |  |  |  |
| Пэнкт                           | Данные   |  |  |  |  |
| 01 Режим работы                 | Охл-е    |  |  |  |  |
| 02 Уст. темп.                   | 28°C     |  |  |  |  |
| 03 Темп.рецирк.воздуха          | 26°C     |  |  |  |  |
| 05 Темп.1 теплообм. В/Б         | 10°C     |  |  |  |  |
| 06 Темп.1 теплообм. В/Б         | 10°C     |  |  |  |  |
| Далее Назад                     |          |  |  |  |  |

19 Удаление данных отклонений

Дa

20 Сброс периодической проверки

Дa

Сброс периодической проверки

Если да, нажм. [Да]

СБРОСТЬ ПЕРИОДИЧЕСКУЮ ПРОВЕРКУ?

Назад

Назад

Удалить данные о неисправности

Выберите пэнкт

#### 18 Показать данные о неисправности

Отображаются рабочие данные, снятые непосредственно перед возникновением ошибки.

Отображаемые наименования – такие же, как «наименования рабочих данных» (см. 12).

#### 19 Удаление данных отклонений

При нажатии кнопки Да на экране Удалить данные о неисправности аномальные данные удаляются.

#### 20 Сброс периодической проверки

При нажатии кнопки Да на экране Сброс периодической проверки периодическая проверка сбрасывается вместе со счетчиком времени.

# Охранение настроек В/Б Сохранение настроек В/Б Сохранить настройки В/Б Автоматическое сохранение Дередать сохраненные данные Назад Выберите пынкт

#### 2) Сохранение настроек В/Б

Содержание настроек для В/Б сохраняется в памяти ПДУ или передается на IU.

(а) Сохранить настройки IU.

(b) Автоматическое сохранение.

(с) Передать сохраненные данные.

Охранить настройки В/Б

 Сокранить настройки В/Б

 Сокранить настройки?

 Да

 Если да, нажм. [Да]

#### 2 Сохранить настройки В/Б

Все настройки внутренних агрегатов, подключенных к ПДУ, сохраняются в его памяти.

| Наименование настройки В/Е                                        | 5 для сохранения                                                     |                                                                |
|-------------------------------------------------------------------|----------------------------------------------------------------------|----------------------------------------------------------------|
| Высокий потолок                                                   | Управление вентилятором<br>при обогреве с отключенным<br>термостатом | Регулировка<br>контрольного давления                           |
| Знак фильтра                                                      | Температура оттайки                                                  | Режим автоматической работы                                    |
| Внешнее управление 1                                              | Управление<br>противообледенением                                    | Настройка правила<br>Thermo                                    |
| Внешнее управление<br>сигнал 1                                    | Работа дренажного насоса                                             | Автоматическое<br>управление скоростью<br>вращения вентилятора |
| Внешний управление 2                                              | Остаточная работа<br>вентилятора при охлаждении                      | Индивидуальное<br>управление заслонкой                         |
| Внешнее управление<br>сигнал 2                                    | Остаточная работа<br>вентилятора при обогреве                        |                                                                |
| Регулировка температуры<br>обогрева при отключенном<br>термостате | Прерывистая работа<br>вентилятора при обогреве                       |                                                                |
| Регулировка датчика<br>рециркуляционного<br>воздуха               | Работа вентилятора в режиме<br>циркуляции                            |                                                                |

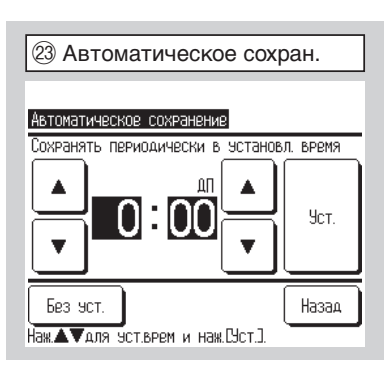

#### 23 Автоматическое сохранение

Задайте время, в которое ежедневно будет осуществляться автоматическое сохранение.

При нажатой кнопке Без уст. автоматическое сохранение не выполняется.

| @ Выб        | ор В/Б       |              |              |
|--------------|--------------|--------------|--------------|
| Выбор В/Б    |              |              |              |
|              | 001<br>10001 | 002<br>IU002 | 003<br>IU003 |
| 004<br>IU004 | 005<br>10005 | 006          | 007<br>IU007 |
| Выберите ал  | чрес В/Б     | Далее        | Назад        |

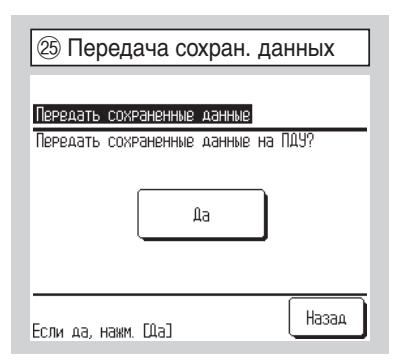

#### 24 Выбор В/Б

#### 25 Передача сохраненных данных

Данные настроек В/Б, сохраненные в ПДУ, передаются на В/Б. Если выбран В/Б, на который передаются сохраненные данные, то отображается экран **Передать сохраненные данные**. Для переноса данных нажмите Да.

| 26 Специальные настройки    |       |  |
|-----------------------------|-------|--|
| Специальные настройки       |       |  |
| Удалить адрес В/Б –27)      |       |  |
| Сброс ЦП -28                |       |  |
| Инициализация               | -29   |  |
| Калибровка сенсорной панели | -30   |  |
|                             |       |  |
|                             | Назад |  |
| Выберите пункт              |       |  |

| 😰 Удаление адреса В         | /Б    |
|-----------------------------|-------|
|                             |       |
| Удалить адрес В/Б           |       |
| Перезагрузка после удаления |       |
|                             |       |
| Да                          |       |
|                             |       |
|                             |       |
|                             |       |
| Если ОК, нажмите [Да]       | пазад |

| 😢 Сброс ЦПУ               |       |
|---------------------------|-------|
| Cseac III                 |       |
| Перезагрузка после сброса |       |
| Да                        | )     |
|                           |       |
| Если ОК, нажмите [Да]     | Назад |

| Восст. настроек по умолч.       |  |
|---------------------------------|--|
| Инициализация                   |  |
| Загрузить заново все настройки? |  |
| Да                              |  |
|                                 |  |
| Если ОК, нажмите СУст.) Назад   |  |

#### 26 Специальные настройки

Удалить адрес В/Б): Адрес В/Б для агрегата Multi (КХ) стирается. Сброс ЦПУ: Сброс данных микрокомпьютеров подключенных В/Б и Н/Б (состояние восстановления после сбоя питания). Инициализация: Инициализация настроек на ПДУ и подключенном В/Б (заводские настройки по умолчанию).

Калибровка сенсорной панели:

Воспользуйтесь для корректировки, когда дисплей и положение касания не совпадают.

#### 27 Удаление адреса В/Б

Адрес В/Б для агрегата Multi (КХ) стирается из памяти. Функция работает только с основного ПДУ и при остановленном внутреннем агрегате. Нажмите Да для стирания адреса В/Б.

#### 28 Сброс ЦПУ

Все микрокомпьютеры на рабочем ПДУ, других ПДУ, внутренние и внешние агрегаты сбрасываются (перезагрузка после сброса). Нажмите Да для сброса ЦПУ.

#### Восстановление настроек по умолчанию

Настройки ПДУ и подключенного В/Б восстанавливаются на значения по умолчанию (заводские настройки по умолчанию). Нажмите Да для восстановления настроек по умолчанию.

| 3 Калибровка сенсорной панели                                                        | 30 Калибровка сенсорной панели                                                                                                    |
|--------------------------------------------------------------------------------------|----------------------------------------------------------------------------------------------------|
| Калибровка сенсорной панели<br>Пуск<br>Назад                                         | Воспользуйтесь для корректировки, когда дисплей и точка касания не<br>совпадают.<br>Нажмите кнопку Пустк для запуска калибровки<br>Нажмите в центр [+] по подсказке.                            |
| (3) Нажмите + внизу справа, 1<br>+                                                   | Нажмите [+] внизу справа, 1.                                                                                                    |
| Нажмите [+] в верхнем левом углу                                                     |                                                                                                    |
| Э Нажмите + вверху слева, 2                                                          | Нажмите [+] вверху слева.                                                                                                    |
| Наммите [+] в нижнем правом эглэ                                                     |                                                                                                    |
| <ul> <li>ЗЗ Нажмите в центр + и проверьте позицию</li> <li>+ +</li> <li>+</li> </ul> | Нажмите в центр [+] и проверьте отклонение от дисплея.<br>Отмена ⇒ Дисплей возвращается в экран ⑳.<br>Повтор ⇒ Повторная попытка калибровки на экране ⑶.<br>Подтвердить ⇒ Калибровка завершена. |
| —<br>Нажмите [+] на экране и проверьте позицию<br>+ Сброс Повтор подтвер. +          |                                                                                                    |

## 10. Выбор языка

| 1 Основной экран                         |
|------------------------------------------|
|                                          |
| 6:52ПП(Cp)                               |
| Охл-е Уст. темп. Напр.воз.               |
|                                          |
|                                          |
| Остановка                                |
| Нажмите на панель для изменения          |
|                                          |
|                                          |
|                                          |
|                                          |
| Настроики энергосьережения               |
| ИНДИБИДЗАЛЬНОЕ ЗПРАВЛЕНИЕ ЖАЛЮЗИ         |
|                                          |
|                                          |
|                                          |
|                                          |
|                                          |
|                                          |
| ③ Главное меню №3                        |
| Меню                                     |
| Настр. Функций ПДУ                       |
| Сохранение настроек В/Б                  |
| Сервис и обсл-е                          |
| Выберите язык                            |
| свяжитесь с поставщико                   |
| Пред-ий Назад                            |
| Выберите пункт                           |
|                                          |
| (4) Ввод сервисного пароля               |
|                                          |
| Введите пароль                           |
| Введите сервисный пароль.                |
|                                          |
|                                          |
| 56789 Уст.                               |
|                                          |
| Введите 4-зн. число и наж. [Уст] 🛛 Назад |
|                                          |
|                                          |
|                                          |

| Выоор язь      | ыка         |          |
|----------------|-------------|----------|
| Выберите язык  |             |          |
| English        | <u> </u>    | <u>_</u> |
| Deutsch        | >           |          |
| Français       |             |          |
| Español        |             |          |
| Italiano       |             |          |
| Уст.           | Далее Назад | Ĵ        |
| DUDGENTE ZODIN |             |          |

#### 1) Нажмите кнопку Меню в ОСНОВНОМ экране.

#### 23 Отображается главное меню.

Нажмите «Выберите язык» на экране меню.

# ④ При отображении окна «Введите пароль» введите пароль администратора (число из 4 цифр).

По умолчанию пароль администратора – «0000» (можно изменять).

#### 5 Выберите язык меню блока ПДУ.

English/Deutsch/Français/Español/Italiano/Nederlandse/Türk/Português/ Русский